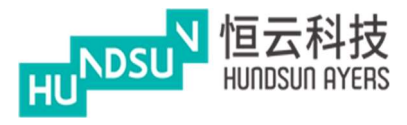

# 中港雙面繡

# 使用手冊

# v1.1.1

最後更新: 23/02/2021

Hundsun Ayers Technologies Limited

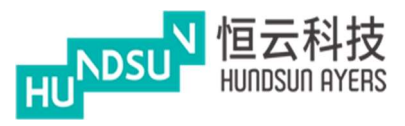

# 修改紀錄

| Version | Date       | Details                        |
|---------|------------|--------------------------------|
| V1.0.0  | 24 -Jun-20 | Initial copy                   |
| V1.1.0  | 30 -Oct-20 | Add Hong Kong mode             |
| V1.1.1  | 23-Feb-21  | Remove P/L function as default |
|         |            |                                |
|         |            |                                |

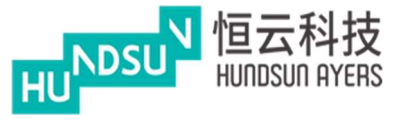

# 目錄

| 1  |            | 關於                    | 4 |
|----|------------|-----------------------|---|
| 2  |            | 用戶登錄                  | 5 |
| 3  | <b>.</b> . | 輸入訂單                  | 6 |
|    | 3.1        | 有效期                   | 8 |
|    | 3.2        | 條件訂單1                 | 0 |
|    | 3.3        | 撤單1                   | 2 |
|    | 3.4        | 持倉1                   | 4 |
|    | 3.5        | 查詢1                   | 5 |
| 4  |            | 監視清單1                 | 9 |
|    | 4.1        | 分時2                   | 1 |
|    | 4.2        | 2 公司概況                | 3 |
|    | 4.3        | 派息                    | 3 |
|    | 4.4        | 新聞                    | 3 |
| 5  |            | 持倉/交易                 | 4 |
|    | 5.1        | 資金存取2                 | 5 |
|    | 5.2        | 新股認購2                 | 9 |
|    | 5.3        | 電子結單                  | 1 |
| 6  |            | 行情                    | 2 |
| 7  |            | 資訊                    | 4 |
|    | 7.1        | 公司新聞3                 | 5 |
| 8  |            | 切換模式                  | 6 |
| 9  |            | 進入首頁(香港介面模式)3         | 7 |
|    | 9.1        | 監視清單3                 | 8 |
| 10 |            | 買/賣(香港介面模式) 39        | 9 |
| 11 |            | 報價(香港介面模式)4           | 3 |
| 12 |            | 投資組合(香港介面模式)44        | 4 |
| 13 |            | 全部訂單 & 待成交訂單(香港介面模式)4 | 5 |
| 14 |            | 新股認購(香港介面模式)4         | 7 |
| 15 |            | 存款/提款(香港介面模式)4        | 9 |
| 16 |            | 電子結單(香港介面模式)54        | 4 |
| 17 |            | 設定(香港介面模式)55          | 5 |

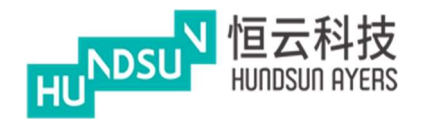

### 1 關於

中港雙面繡提供了出色而一致的股票交易經驗。投資者可以以最短的路徑查看其餘額、 訂單和交易歷史。將產品添加到關注清單和下達訂單的工作流程非常直接,而且不會令 人難以應對。本手冊是使用者管理其交易帳戶和下訂單的指南。

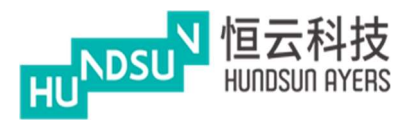

# 2 用戶登錄

輸入用戶名和密碼登錄應用程式 設置保安編碼器

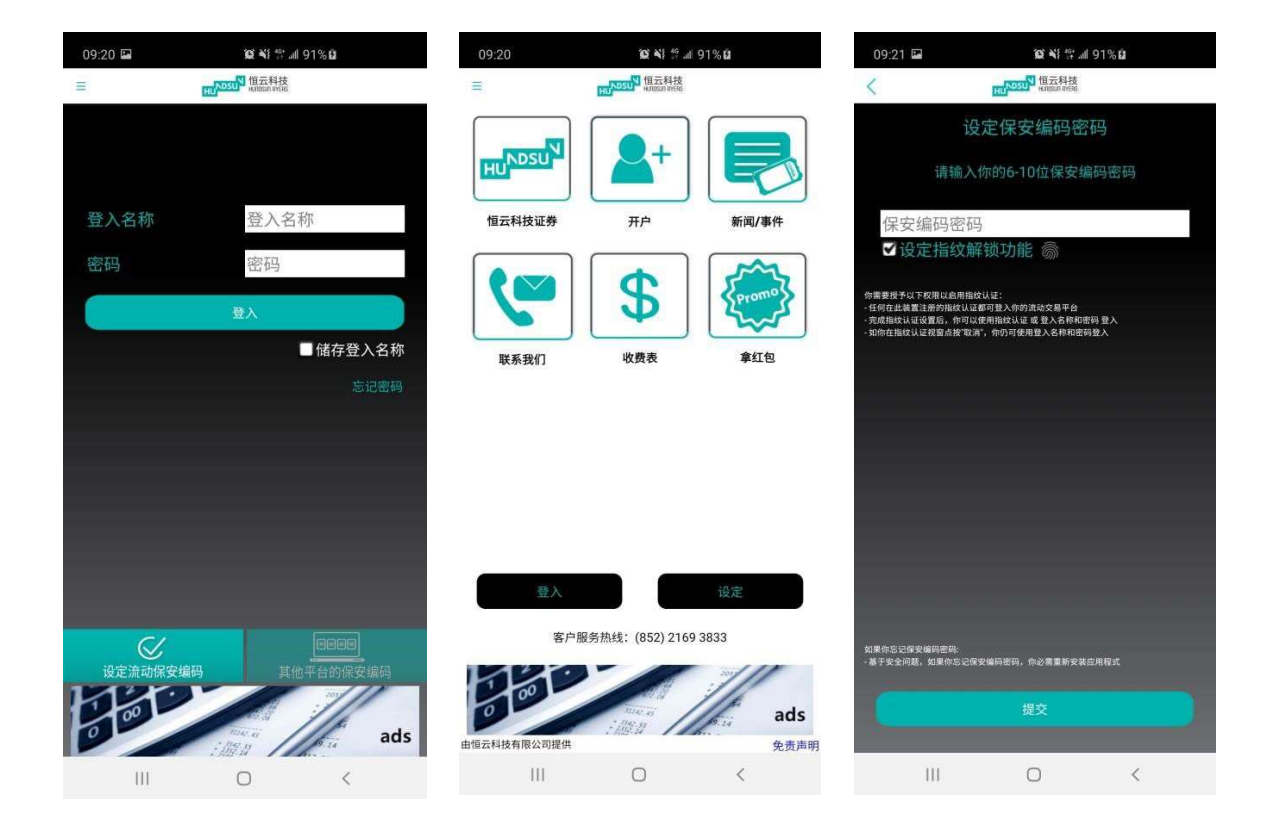

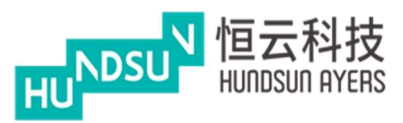

3 輸入訂單

通過按一下按鈕選擇一個交易市場

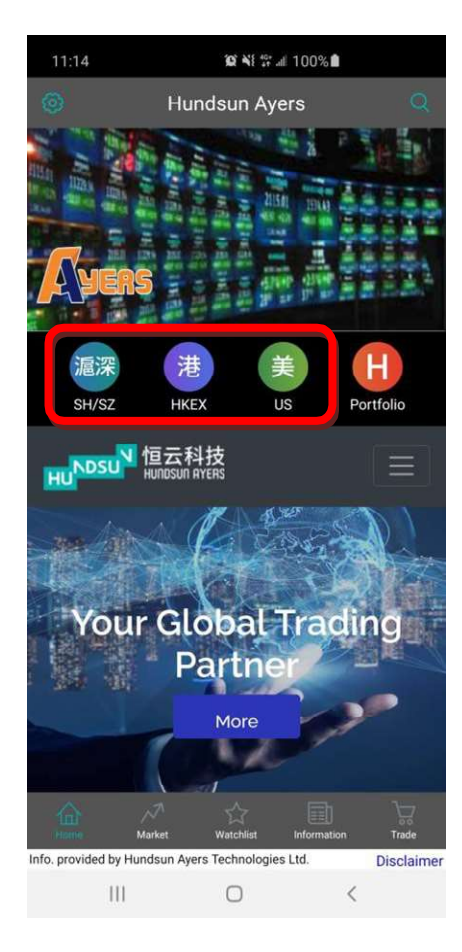

### 在股票查詢頁面輸入產品代碼

按下 ·將產品添加到您的監視清單 在報價頁面中,使用者可以選擇"買入"或"賣出"

使用者可以使用"-","+"按鈕更改價格和數量,或者通過鍵盤輸入

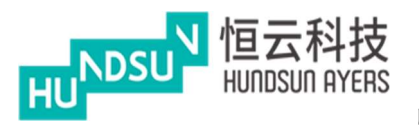

| 09:   | 22 🖬          | (Q) +        | <b>@ ¥</b> } ∰ .⊪ 92% <b>0</b> |                        |  |  |
|-------|---------------|--------------|--------------------------------|------------------------|--|--|
|       | 濾深            |              | 美                              | Re o                   |  |  |
| 3     | 交易            | 撤单           | 持仓                             | 查询                     |  |  |
|       | 买入            | 卖出           | 即买                             |                        |  |  |
|       | 00005 汇       | 丰控股          | 3/                             | .250                   |  |  |
|       | 37.           | 3 +          | 即卖<br>37.300                   |                        |  |  |
| -     | 40            | 0 +          |                                |                        |  |  |
|       | 可买 (<br>总金額 1 | ) 股<br>4,920 |                                |                        |  |  |
| 全仓    | 生 半仓          | 1/3순 1/4순    |                                |                        |  |  |
|       | 即日初           | 有效           |                                |                        |  |  |
|       | 增强限           | 价盘           |                                |                        |  |  |
|       | 确认            | 条件订单         | i                              | 最少15分钟延迟               |  |  |
|       | 市值            | 浮动盈亏         | 持仓                             | 成本/现价                  |  |  |
| 00001 | 长和            |              |                                | 1669.4166667           |  |  |
| HKD   | 307.5         | -96.93%      | 0                              | 51.25                  |  |  |
| 00129 | 泛海集团          |              | 12,000                         | 41.674555              |  |  |
| HKD   | 10,800        | -97,84%      | 12,000                         | 0.9                    |  |  |
| 00700 | 腾讯控股          |              | 171                            | 166.1369591            |  |  |
| 投资组   | 合(最少15分       | 钟延迟) 最       | 后更新 2020-                      | 07-03 09:22:18<br>免责声明 |  |  |
|       | 111           | 0            |                                | <                      |  |  |

| 09:22 🗳 | <b>N</b> KI 🕆 | al 92% <b>0</b> |
|---------|---------------|-----------------|
| 3       |               |                 |
| Q 5     |               |                 |
| # 00005 |               |                 |
| H 00015 |               |                 |
| 00025   |               |                 |
| + 00035 |               |                 |
| 产品'000  | 015'已成功加到监    | 视列表             |
|         | 确认            |                 |
| ۶ S     |               |                 |
| 1 2 3   |               |                 |
| q w e   |               |                 |
| as      |               |                 |
| ∲ z     |               |                 |
| 123     |               |                 |
| Ш       | 0             |                 |

| 09:21 🖬 | <b>X N S</b>    | 91%                     |
|---------|-----------------|-------------------------|
| <       | 股票查询            |                         |
| Q 5     |                 | 8                       |
| H 00005 | 汇丰控股            | +                       |
| H 00015 | 盈信控股            | +                       |
| H 00025 | CHEVALIER INT'L | +                       |
| H 00035 | 远东发展            | +                       |
| H 00045 | 大酒店             | +                       |
| H 00050 | 香港小轮(集团)        | +                       |
| < 5     | 5th             | 50th                    |
| 1 2 3   | 4 5 6           | 7 8 9 0                 |
| q w e   | r t y ı         | u i o p                 |
| a s     | d f g h         | j k l                   |
| 仓 z     | x c v b         | n m 💌                   |
| !?# 123 | , English (US)  | .   Done                |
| Ш       | 0               | <ul> <li>III</li> </ul> |

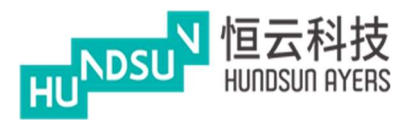

"取消"返回上一頁

| 09:       | 22 🗳    |       | <b>@ ₩</b> 8 \$** all 92% <b>D</b> |     |       |           |               |
|-----------|---------|-------|------------------------------------|-----|-------|-----------|---------------|
|           |         |       |                                    |     |       |           | Q,            |
|           |         |       | 撤单                                 | 持   | 仓     | 查         | 询             |
|           | 买入      |       | 卖出                                 |     |       |           |               |
| 00005 汇丰排 |         |       | 控股                                 |     |       | 37.250    |               |
|           |         |       |                                    |     |       |           |               |
|           |         | 37.3  |                                    |     |       | 37.300    |               |
|           | - 400 + |       |                                    |     |       |           |               |
|           |         | 增强限   | R价盘                                |     |       |           |               |
|           |         | 竞价盘   | ł                                  |     |       |           |               |
|           |         | 限价盘   |                                    |     |       |           |               |
|           |         | 特别限   | 欲盘                                 |     |       |           |               |
|           |         |       | 新住日生                               |     |       |           |               |
|           |         |       |                                    |     |       |           |               |
|           |         |       |                                    |     |       |           |               |
|           |         |       |                                    |     |       |           |               |
|           |         |       |                                    |     |       |           |               |
|           |         |       |                                    |     |       |           |               |
|           |         |       |                                    |     |       |           |               |
| 投资组       | 1合(最小   | >15分钟 | ₩近沢)                               | 最后更 | 新 202 | 0-07-03 0 | 50<br>9:22:18 |
| 由恒云和      | 斗技有限2   | 公司提供  |                                    |     |       | \$        | 也责声明          |
|           |         | II    | С                                  |     |       |           |               |

| 09:22 🖬         | <b>₩ *</b> # # 92% <b>2</b> |                 |
|-----------------|-----------------------------|-----------------|
| <               | 买入                          | 0               |
| 交易所             | HKEX                        | 询               |
| 产品              | 00005                       |                 |
| <sup>买</sup> 名称 | 汇丰控股                        |                 |
| 数量              | 400                         |                 |
| 价格              | 37.3                        |                 |
| 总金额             | \$14,920                    |                 |
| - 订单类型          | 增强限价盘                       |                 |
| 订单有效期           | 即日有效                        |                 |
|                 |                             |                 |
| 全仓              |                             |                 |
|                 |                             |                 |
|                 |                             |                 |
| T               |                             |                 |
|                 |                             | 钟延迟             |
|                 |                             | /现价             |
| 00001 ±         |                             | 4166667         |
| HKD 3           |                             | 1.25            |
| 00129 🔆         |                             | 74555           |
| HKD 1           |                             | 0.9             |
|                 |                             | 369591          |
| 投资组合 取消         | 确认                          | 9:22:18<br>免费声明 |
| 111             | 0 <                         | 12              |

#### 3.1 有效期

按"即日有效"以修改訂單日期

一旦使用者選擇了"直至",就選擇訂單日期

例如:今天是 12 月 14 日,將訂單到期日期延長至 12 月 20 日。如果訂單不能執行,則被存儲在伺服器中,被放置在每個連續的日子一直到 12 月 20 日結束,或者被執行。

選擇訂單類型,然後按"確認"

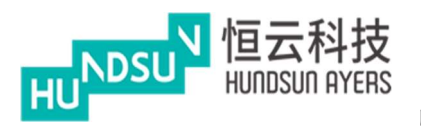

| 09    | :22 🛤               | 0                                  | N 🕾 🗐 92% 🛙      |                               |
|-------|---------------------|------------------------------------|------------------|-------------------------------|
| <     | 濾深                  |                                    | 美                | Re O                          |
|       | 交易                  | 撤单                                 | 持仓               | 查询                            |
| 买入    |                     | 卖出                                 | 1                | 叩买<br>7 250                   |
|       | 00005 }             | E丰控股                               |                  | .200                          |
|       |                     |                                    | Ē                | 叩卖                            |
| -     | 37                  | .3 +                               | 37               | 7.300                         |
|       | 4(                  | )0 +                               |                  |                               |
|       | 可买                  | 0股                                 |                  |                               |
|       | 总金额                 | 14,920                             |                  |                               |
| 全t    | € ¥€                | 1/3仓 1/4仓                          |                  |                               |
|       | 即日                  | 有效                                 |                  |                               |
|       | 增强啊                 | 良价盘                                |                  |                               |
|       | 确认                  | 条件订单                               |                  | 昌小15公钟延迟                      |
|       | 市值                  | 浮动盈亏                               | 持仓               | 成本/现价                         |
| 00001 | 长和                  |                                    |                  | 1669 4166667                  |
| HKD   | 307.5               |                                    |                  | 51.25                         |
| 00129 | 泛海集团                |                                    |                  | 41.674555                     |
| HKD   | 10,800              |                                    | 12,000           | 0.9                           |
| 00700 | 腾讯控般                | 65,650                             | 171              | 166.1369591                   |
| 投资组   | 16(最少15)<br>科技有限公司提 | <sup>2011168</sup><br>分钟延迟) 륭<br>供 | 171<br>后更新 2020- | 550<br>07-03 09:22:18<br>免责声明 |
|       | Ш                   | 0                                  |                  | <                             |

| 09:23            | 24                   | 10° 4   | if ∰ all 92% <b>⊡</b> |                        |  |  |
|------------------|----------------------|---------|-----------------------|------------------------|--|--|
| ~                | 違深                   |         |                       |                        |  |  |
| 交易               |                      | 撤单      | 持仓                    | 查询                     |  |  |
| 买)               |                      | 卖出      | HI I                  | 叩买                     |  |  |
|                  | 0005173              |         | 37                    | 7.250                  |  |  |
|                  |                      |         |                       |                        |  |  |
| 3 <b>-</b> - 2   | 37.3                 |         | 37                    | 7.300                  |  |  |
|                  | 400                  |         |                       |                        |  |  |
|                  | 即日有                  | 有效      |                       |                        |  |  |
| 全仓               | 成交纬                  | 成交并取消   |                       |                        |  |  |
|                  | 成交頭                  | 或取消     |                       |                        |  |  |
|                  | 直至                   |         |                       |                        |  |  |
| ₩s=o             | · ·                  | 亲什以半    |                       | 最少15分钟延迟               |  |  |
|                  |                      |         |                       |                        |  |  |
| 00001 长和         |                      |         |                       |                        |  |  |
| HKD 307.         |                      |         |                       |                        |  |  |
| 00129 泛海         | 集团                   |         |                       |                        |  |  |
| HKD 10,8         | 00                   |         |                       |                        |  |  |
| 00700 勝讯         |                      |         |                       |                        |  |  |
| 投资组合()<br>由恒云科技有 | 。<br>浸少15分钟<br>限公司提供 | 中延沢) 最) | 后更新 2020-             | 07-03 09:22:18<br>免责声明 |  |  |
|                  | Ш                    | 0       |                       | <                      |  |  |

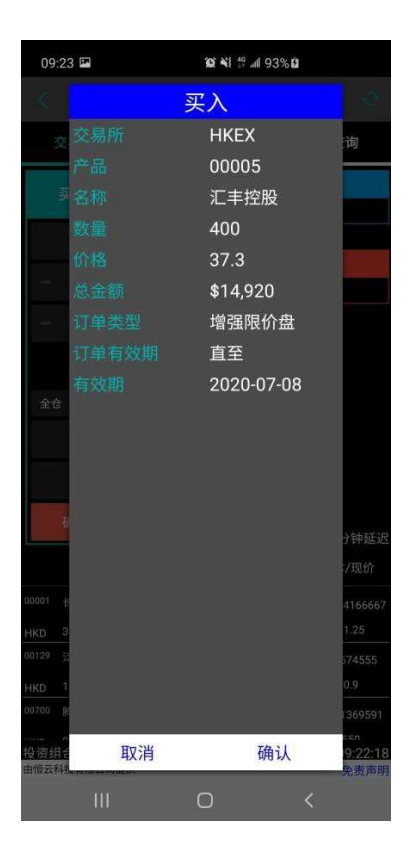

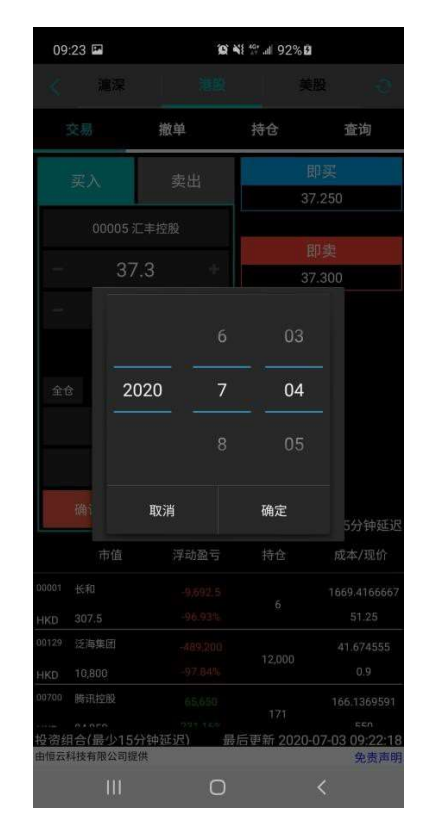

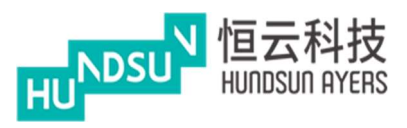

發送訂單之前,請按"確認"按鈕並檢查訂單詳細資訊

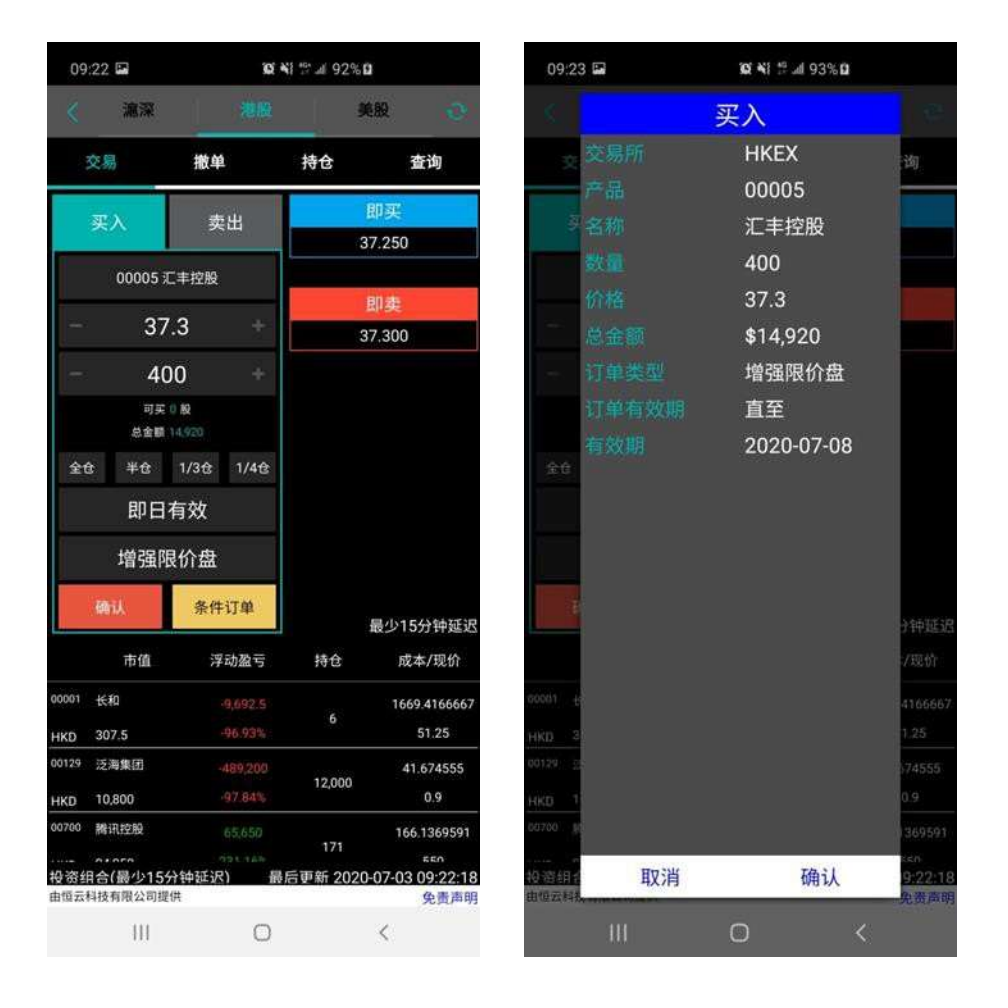

3.2 條件訂單

按下"條件訂單"按鈕,然後選擇條件訂單類型

預設值為"立即發送訂單"

使用者可以根據自己的訂單偏好選擇"止損/追價"、"當現價上升到達"、"當現價 下跌到達"或"雙向限價盤"

(條件訂單類型的功能可以參考"問題"頁面

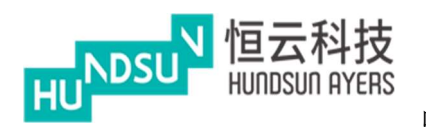

| 09              | :24 📟                        | ĩ                     | ¥i ∰ .⊪i 93% û                                |                               |  |
|-----------------|------------------------------|-----------------------|-----------------------------------------------|-------------------------------|--|
| <               | 滬深                           |                       | 美                                             | Re O                          |  |
|                 | 交易                           | 撤单                    | 持仓                                            | 查询                            |  |
|                 | 买入                           | 卖出                    | 买 <b>37.250</b>                               |                               |  |
|                 | 00005 X                      | [丰控股                  | <sub>美</sub> 37.300<br>冬 <u>件</u> 订畄 <b>2</b> |                               |  |
| =               | 37                           | .3 +                  | 立即传送                                          | ご由                            |  |
| -               | 40                           | + 00                  | TENIAR                                        | ŊŦ                            |  |
|                 | 可买<br>总金額                    | 0 <b>BQ</b><br>14,920 | 触发价                                           |                               |  |
| £ť              | 全 半仓                         | 1/3仓 1/4仓             | 止损/赚价                                         |                               |  |
|                 | 2020-0                       | 07-08                 | 确认                                            |                               |  |
|                 | 增强限                          | <b>裂价盘</b>            | Buch                                          |                               |  |
|                 | 确认                           | 条件订单                  | 取消                                            |                               |  |
|                 |                              |                       | 1                                             | 最少15分钟延迟                      |  |
|                 | 市值                           | 浮动盈亏                  | 持仓                                            | 成本/现价                         |  |
| 00001           | 长和                           |                       | e.                                            | 1669.4166667                  |  |
| HKD             | 307.5                        |                       | 0                                             | 51.25                         |  |
| 00129           | 泛海集团                         | -489,200              | 12 000                                        | 41.674555                     |  |
| HKD             | 10,800                       |                       | 12,000                                        | 0.9                           |  |
| 00700           | 腾讯控股                         | 65,650                | 171                                           | 166.1369591                   |  |
| <br>投资组<br>由恒云和 | 04050<br>1合(最少155<br>时技有限公司提 |                       | 后更新 2020-                                     | sen<br>07-03 09:22:18<br>免责声明 |  |
|                 | 111                          | 0                     |                                               | <                             |  |

| 09                   | :24 🗳                          | iQ i                           | Ni 49 al 93% 🖬 |               |  |
|----------------------|--------------------------------|--------------------------------|----------------|---------------|--|
|                      | 濾深                             |                                | ý              | 股 📀           |  |
|                      | 交易                             | 撤单                             | 持仓             | 查询            |  |
|                      | 买入                             | 卖出                             | <u>买 37.2</u>  | 50            |  |
|                      | 00005 汇                        | 丰控股                            | <b>莱 37.3</b>  | 00            |  |
| -                    | 07                             | 0                              | 条件订单 🥐         |               |  |
| _                    | 37                             | .3 🕆                           | 当现价 F          | 升到达           |  |
| -                    | 40                             | 0 +                            |                |               |  |
| 可买 0 股<br>总金额 14,920 |                                |                                | 36             |               |  |
| 全1                   | 全 半仓                           | 1/3仓 1/4仓                      | 止损/赚价          |               |  |
|                      | 2020-0                         | 07-08                          | 确认             |               |  |
|                      | 增强限                            | 价盘                             |                |               |  |
|                      | 20-21                          | 冬供红菌                           | 取消             |               |  |
|                      | 1948 14                        | 示任灯平                           |                | 最少15分钟延       |  |
|                      | 市值                             | 浮动盈亏                           | 持仓             | 成本/现价         |  |
| 00001                | 长和                             |                                |                | 1669.416666   |  |
| HKD                  | 307.5                          | -96.93%                        | 6              | 51.25         |  |
| 00129                | 泛海集团                           | -489,200                       | 12 000         | 41.674555     |  |
| HKD                  | 10,800                         | -97.84%                        | 12,000         | 0.9           |  |
| 00700                | 腾讯控股                           |                                | 171            | 166.136959    |  |
| 投资约                  | 04.000<br>目合(最少15 <del>5</del> | <sup>773 169</sup><br>钟延迟)   最 | 后更新 2020       | 07-03 09:22:1 |  |
| 田周立                  | 时又有限公司提供                       | π.                             |                | 免责声           |  |

### 輸入觸發價,然後按"確認"

發送訂單之前,請按"確認"

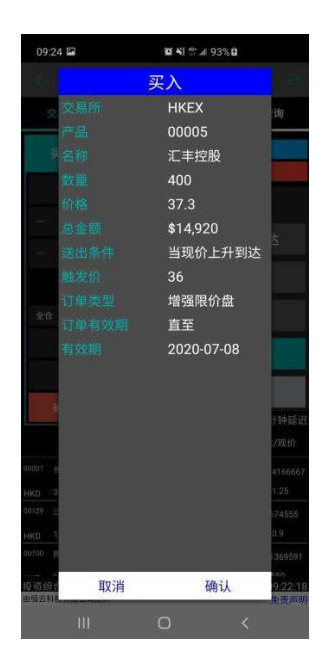

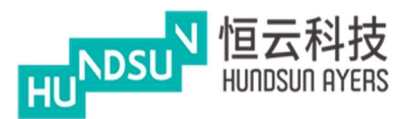

3.3 撤單

帳戶資料顯示在頂部(紅色圓圈)

待完成訂單顯示在下部(黃色圓圈)

已完成交易顯示在尾部(藍色圓圈)

|   | 16:14                            |                           |                                |               | @ ¥⊱∜∺ all 93% ∎ |                      |                      |                                        |             |  |
|---|----------------------------------|---------------------------|--------------------------------|---------------|------------------|----------------------|----------------------|----------------------------------------|-------------|--|
|   | <                                | 滬深                        |                                |               |                  |                      |                      | 能股                                     | 0           |  |
|   | 总现金<br>1,078,62<br>529.3<br>可动用资 | 29,487,<br><sup>6</sup> 金 | 可用现<br>8,470.<br>总货值<br>100,83 | 金<br>68<br>33 |                  | 交易限<br>投资组<br>1,078, | 翻<br>【合总值<br>629,588 | 已用限额<br>45,345.36<br>按揭值(参<br>62,939.1 | 考价)         |  |
|   | 交                                | 易                         | 抈                              | 放单            |                  | ţ                    | 寺仓                   | 查询                                     |             |  |
|   |                                  | 时间                        | 股                              | 票             | 数                | 量/价格                 | 成交                   | 量状                                     | 态           |  |
|   | 待成交订                             | J单                        |                                |               |                  |                      |                      |                                        |             |  |
|   | 买 202<br>09:2                    | :0-07-03<br>26:32         | нкі<br>000                     | EX<br>105     | 4,<br>3          | ,000<br>7.15         | 0                    | 新订单                                    | 0           |  |
|   | 己完成交                             | Σ易                        |                                |               |                  |                      |                      |                                        |             |  |
| ( | 买 202<br>15:2                    | 0-06-30<br>27:11          | 000                            | EX<br>01      | 4                | ,000<br>50           | 0                    | 已取消                                    |             |  |
|   | 买 202<br>15:2                    | :0-06-30<br>27:11         | HKE<br>007                     | EX<br>'00     | 1,<br>1          | ,000<br>100          | 0                    | 已取消                                    |             |  |
|   | 买 202<br>15:2                    | 0-06-30<br>27:11          | НКІ<br>007                     | EX<br>'00     | 1,<br>1          | ,000<br>100          | 0                    | 已取消                                    |             |  |
|   | 买 202<br>15:5                    | :0-06-29<br>53:58         | нкі<br>000                     | EX<br>105     | 3                | 400<br>6.85          | 0                    | 已取消                                    |             |  |
|   | 买 202<br>15:5                    | 0-06-29<br>53:57          | НК<br>000                      | EX<br>105     | 2<br>30          | 100<br>6.95          | 0                    | 已取消                                    |             |  |
|   | 买 202<br>13:0                    | :0-06-19<br>08:10         | HKI<br>001                     | EX<br>28      | 4                | ,000<br>42           | 0                    | 已取消                                    |             |  |
|   | 由恒元和中                            |                           | 1000100                        |               |                  | 最后更                  | 「新 2020              | -07-03 16:                             | 14:5+       |  |
|   |                                  |                           | e en 2 17 X                    |               | C                | C                    |                      | <                                      | 12 Per 1973 |  |

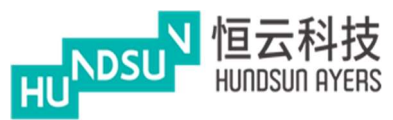

### 中港双面绣使用手册 v1.1.1

按下 以更新订单, 按下"确认"更改订单

如要取消訂單,按下該訂單後再按"確認"取消訂單

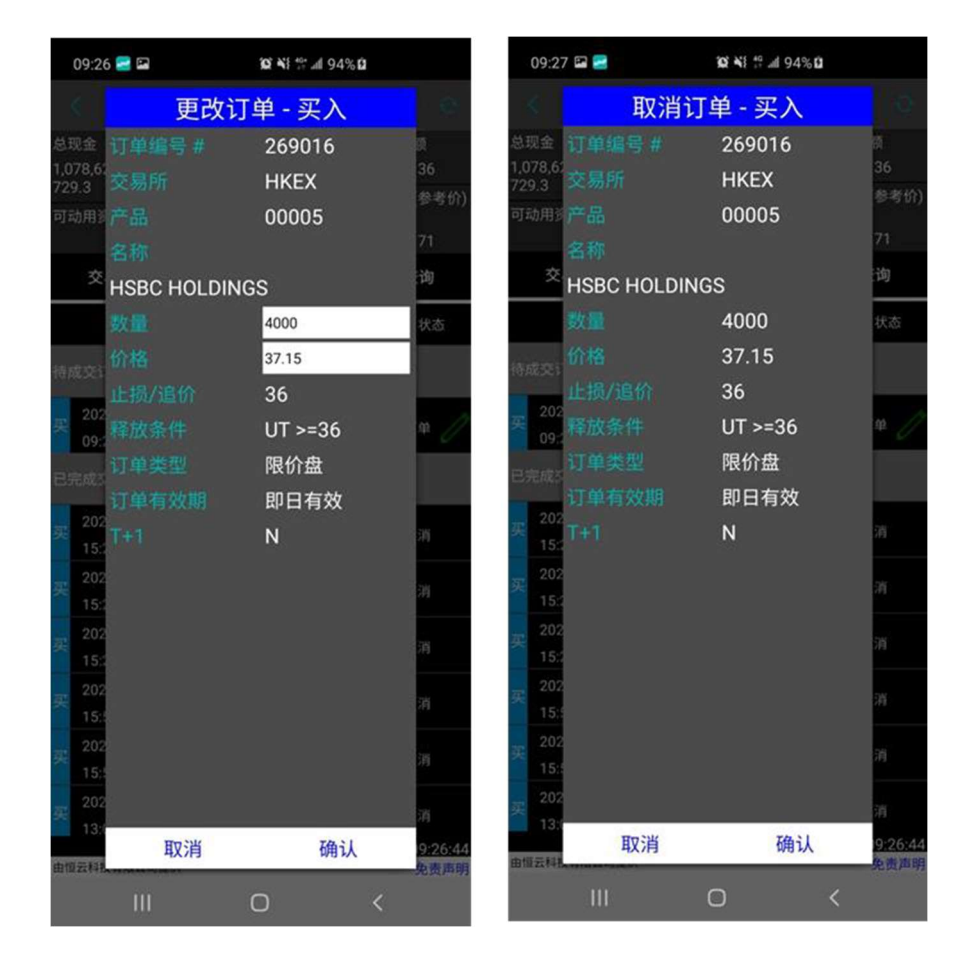

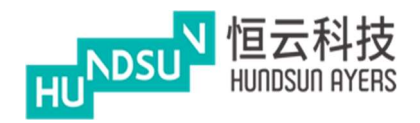

#### 3.4 持倉

顯示客戶的持有產品和資金

總現金=現金餘額 可動用資金 = 可購買資金 可用現金=客戶現金 總貨值 = 貨物的總價值 交易限額= 交易數量限制 投資組合總值=投資組合總價值 已用限額=已購買的限額 可按揭貨值參考價=按揭貨值參考價

#### 該組合是顯示港元等值

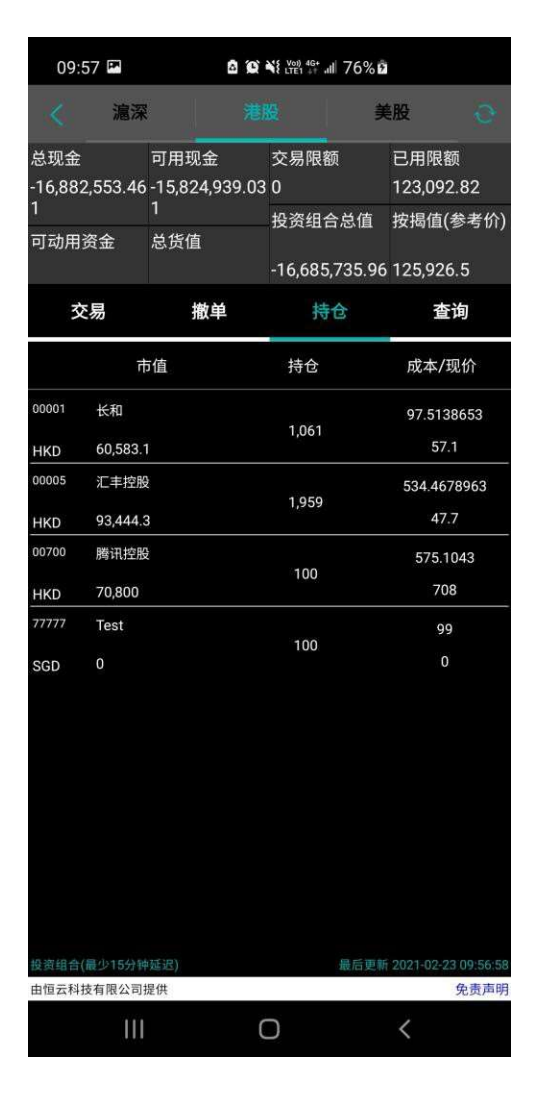

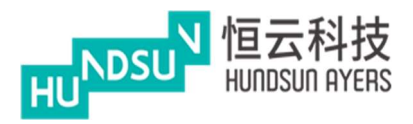

3.5 查詢

使用者可以此頁面上瞭解當日成交、當日委託、歷史成交、歷史委託、現金提存和股票 往來

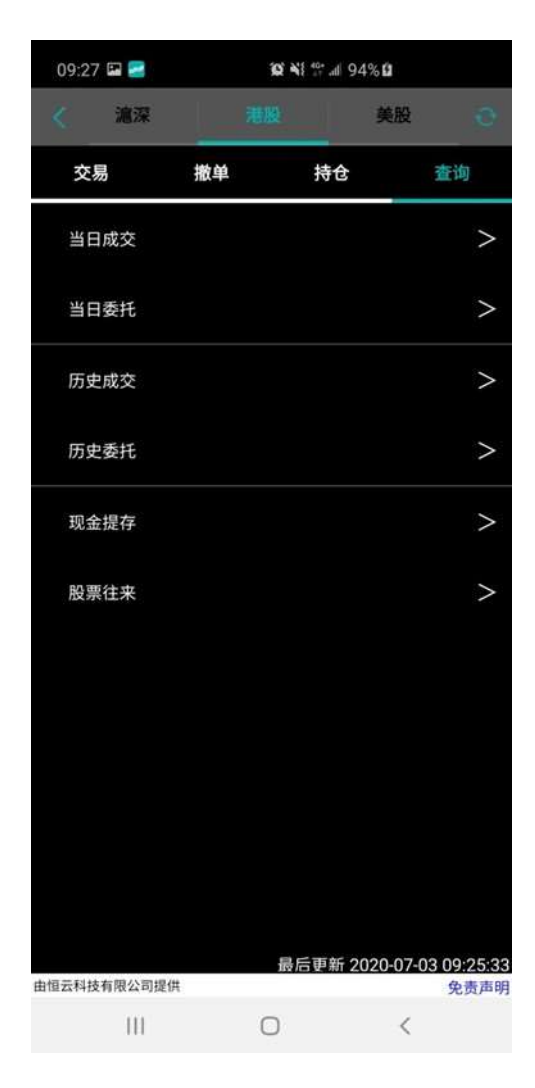

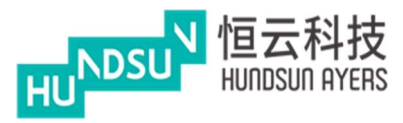

當日成交:顯示成交時間、成交價、成交量和成交額

當日委託:顯示委託時間、委託/均價、委託/成交和狀態

| 09:27 🖼 🗲   | 10 ×1 17 / | ∉ 94% <b>⊡</b> |             |    | 09:27 🖻 🚍                             | 10 ×       | i \$# 94% <b>û</b> |             |
|-------------|------------|----------------|-------------|----|---------------------------------------|------------|--------------------|-------------|
|             | 当日成交       |                |             | <  |                                       | 当日委        | Æ                  |             |
| 成交时间        | 成交价        | 成交量            | 成交额         |    | 委托时间                                  | 委托/均价      | 委托/成交              | 状态          |
|             |            |                |             | 买  | 269016<br>HSBC HOLDINGS<br>2020-07-03 | 37.15<br>0 | 4,000<br>0         | REST AD     |
|             |            |                |             |    |                                       |            |                    |             |
|             |            |                |             |    |                                       |            |                    |             |
|             |            |                |             |    |                                       |            |                    |             |
|             |            |                |             |    |                                       |            |                    |             |
|             |            |                |             |    |                                       |            |                    |             |
|             |            |                |             |    |                                       |            |                    |             |
|             |            |                |             |    |                                       |            |                    |             |
|             |            |                |             |    |                                       |            |                    |             |
|             |            |                |             |    |                                       |            |                    |             |
|             |            |                |             |    |                                       |            |                    |             |
|             |            |                |             |    |                                       |            |                    |             |
|             |            |                |             |    |                                       |            |                    |             |
|             |            |                |             |    |                                       |            |                    |             |
| 由恒云科技有限公司提供 | 最后更新       | lf 2020-07-    | 03 09:27:33 |    | = 1 ( + + - 10 / ) 10 ( +             | 最終         | 后更新 2020-07-       | 03 09:27:41 |
|             | 0          | <              | 200-01      | 由作 | 五种投有限公司提供<br>                         | 0          | <                  | 免责声明        |
|             |            |                |             |    |                                       | -          |                    |             |

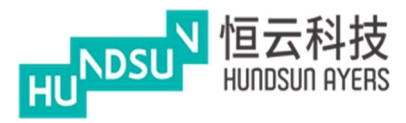

歷史成交:顯示成交時間、成交價、成交量和成交額

歷史委託:顯示委託時間、委託/均價、委託/成交和狀態

| 09:27 🖾 🚍  | 10° 41 55 | .∉ 94% <b>û</b> |             |               | 09:28 🖼 🗃                             |
|------------|-----------|-----------------|-------------|---------------|---------------------------------------|
|            | 历史成交      |                 |             | <             |                                       |
| 成交时间       | 成交价       | 成交量             | 成交额         |               | 委托时间                                  |
|            |           |                 |             | 买             | 269016<br>HSBC HOLDINGS<br>2020-07-03 |
|            |           |                 |             | 买             | 268975<br>CKH HOLDINGS<br>2020-06-30  |
|            |           |                 |             | 买             | 268973<br>TENCENT<br>2020-06-30       |
|            |           |                 |             | 买             | 268972<br>TENCENT<br>2020-06-30       |
|            |           |                 |             | <del></del> щ | 268918<br>HSBC HOLDINGS<br>2020-06-22 |
|            |           |                 |             | 买             | 268916<br>HS8C HOLDINGS<br>2020-06-22 |
|            |           |                 |             | 买             | 268656<br>ENM HOLDINGS<br>2020-05-15  |
|            |           |                 |             | 买             | 268651<br>ASIA STANDARD<br>2020-05-15 |
|            |           |                 |             | 买             | 268650<br>ASIA STANDARD<br>2020-05-15 |
|            | 23,340    |                 |             | 卖             | 268645<br>MORSELLE INTL               |
| 恒云科技有限公司提供 | 最后更       | 新 2020-07-      | 03 09:27:54 | 由信            | 云科技有限公司提供                             |
|            | 0         |                 | A selent    |               |                                       |

|          | 09:28 🖬 📷                             | Q •        |                           |                     |
|----------|---------------------------------------|------------|---------------------------|---------------------|
|          |                                       | 历史委        | ŧ                         |                     |
|          | 委托时间                                  | 委托/均价      | 委托/成交                     | 状态                  |
| 买        | 269016<br>HS8C HOLDINGS<br>2020-07-03 | 37.15<br>0 | 4,000<br>0                |                     |
| 天        | 268975<br>CKH HOLDINGS<br>2020-06-30  | 50<br>0    | 4,000<br>0                |                     |
| 买        | 268973<br>TENCENT<br>2020-06-30       | 100<br>0   | 1,000<br>0                | 已取消                 |
| 买        | 268972<br>TENCENT<br>2020-06-30       | 100<br>0   | 1,000<br>0                | 已取消                 |
| <b>买</b> | 268918<br>HS8C HOLDINGS<br>2020-06-22 | 36.85<br>0 | 400<br>0                  | ena                 |
| 买        | 268916<br>HSBC HOLDINGS<br>2020-06-22 | 36.95<br>0 | 400<br>0                  | 已取消                 |
| 买        | 268656<br>ENM HOLDINGS<br>2020-05-15  | 42<br>0    | 4,000<br>0                | 已取消                 |
| 买        | 268651<br>ASIA STANDARD<br>2020-05-15 | 44<br>0    | 4,000<br>0                | 已取消                 |
| 买        | 268650<br>ASIA STANDARD<br>2020-05-15 | 43<br>0    | 4,000<br>0                | 已取消                 |
| 卖        | 268645<br>MOISELLE INTL               | 40<br>n    | 4,000<br>0<br>后更新 2020-07 | 已取게<br>-03 09:28:01 |
| 由信       | 云科技有限公司提供                             | 1.0        |                           | 免责声明                |
|          | 111                                   | 0          | 1                         |                     |

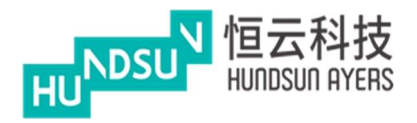

# 中港双面绣使用手册 v1.1.1

~

状态/数量

免责声明

<

現金提存:顯示現金提存歷史記錄 股票往來:顯示產品進出歷史記錄

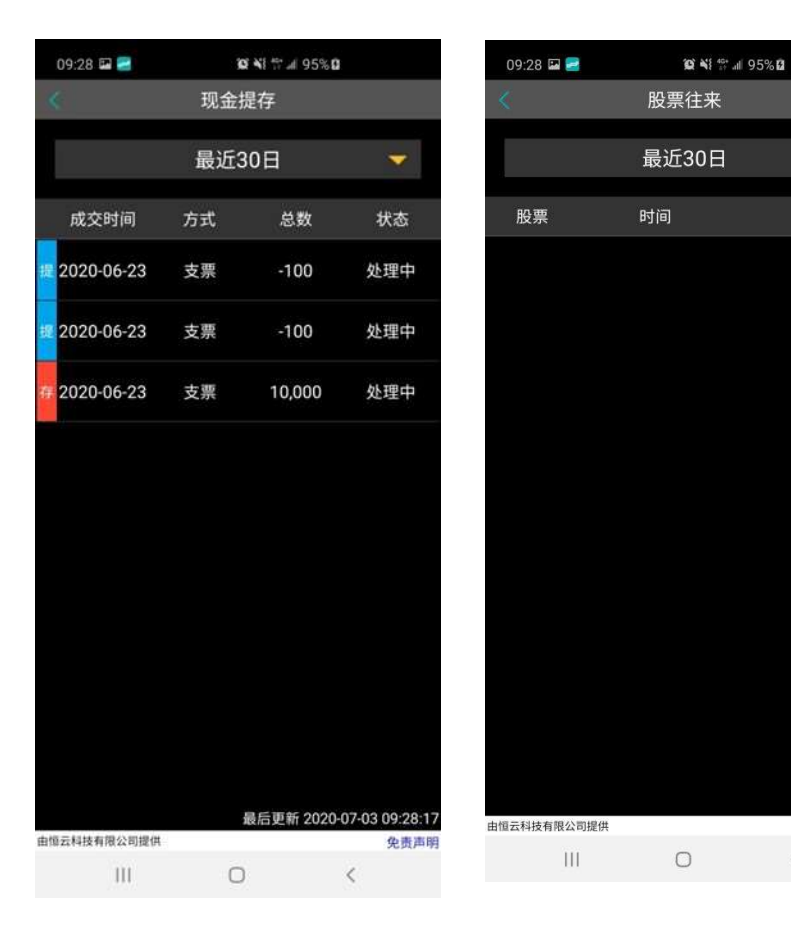

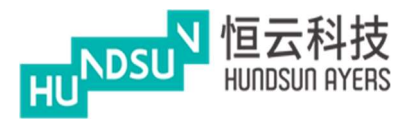

### 4 監視清單

監視清單允許使用者將自己喜歡的產品添加到清單中,從而更易監視產品的狀態

用 🔤 搜索使用者希望添加到關注清單的產

品按下 將產品添加到關注清單

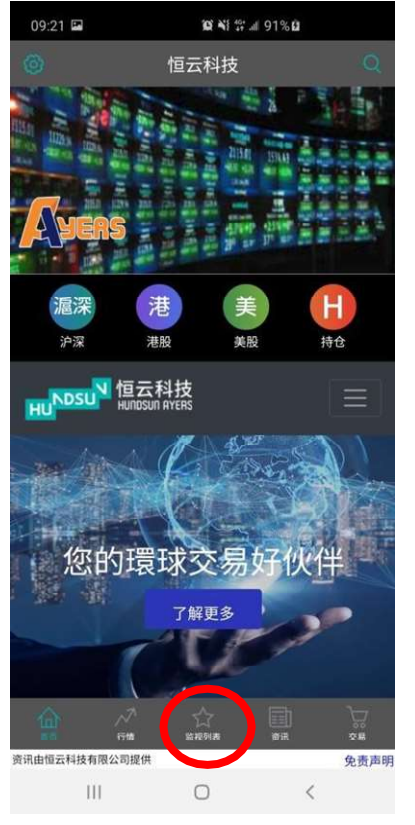

| 09:29 🖼 🚍     | <b>12 №</b> ∰II 95% | â         |
|---------------|---------------------|-----------|
|               | 监视列表                |           |
| 滬深            | 港股                  | 美股        |
| 編輯            | 最新                  | 涨跌价       |
| HKEX - 00014  |                     | +0        |
|               | 2.6M                | (+0%)     |
| HKEX - 00013  |                     | 0<br>(0%) |
| HKEX - 00010  | 18.74               | +0        |
|               | 1.81M               | (+0%)     |
| HKEX - 00001  | 51.25               | +0        |
|               | 10.85M              | (+0%)     |
| HKEX - 00018  | 0.425               | +0        |
|               | 354K                | (+0%)     |
| HKEX - 00019  | 41.6                | +0        |
|               | 5.97M               | (+0%)     |
| HKEX - 00051  | 8.39                | +0        |
|               | 1K                  | (+0%)     |
| HKEX - 00061  | 0.01                | +0        |
|               | 11.41M              | (+0%)     |
|               |                     | 最少15分钟延过  |
|               |                     | ) 🔀       |
| 资讯由恒云科技有限公司提供 |                     | 免责声       |
| 111           | 0                   | <         |

| 09:29 🖼 🚘 | <b>10 11 11 11 11</b> 11               | 5% <b>D</b> |  |  |  |  |  |  |  |  |
|-----------|----------------------------------------|-------------|--|--|--|--|--|--|--|--|
| <         | < ──────────────────────────────────── |             |  |  |  |  |  |  |  |  |
| Q 4       |                                        | $\odot$     |  |  |  |  |  |  |  |  |
| н 00004   | 九龙仓集团                                  | +           |  |  |  |  |  |  |  |  |
| H 00014   | 希慎兴业                                   | +           |  |  |  |  |  |  |  |  |
| H 00024   | 宝威控股                                   | +           |  |  |  |  |  |  |  |  |
| H 00034   | 九龙建业                                   | +           |  |  |  |  |  |  |  |  |
| н 00040   | 金山工业                                   | +           |  |  |  |  |  |  |  |  |
| H 00041   | 鹰君                                     | +           |  |  |  |  |  |  |  |  |
| < 4       | 4th ·                                  | 4images ··· |  |  |  |  |  |  |  |  |
| 1 2 3     | 4 5 6 7                                | 8 9 0       |  |  |  |  |  |  |  |  |
| q w e     | r t y u                                | i o p       |  |  |  |  |  |  |  |  |
| a s       | d f g h                                | j k l       |  |  |  |  |  |  |  |  |
| 仓 z       | x c v b                                | n m 🗵       |  |  |  |  |  |  |  |  |
| !?# 123   | , English (US)                         | Done Done   |  |  |  |  |  |  |  |  |
| Ш         | 0                                      | ~ =         |  |  |  |  |  |  |  |  |

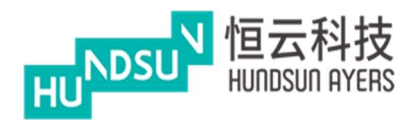

### 提示成功的資訊

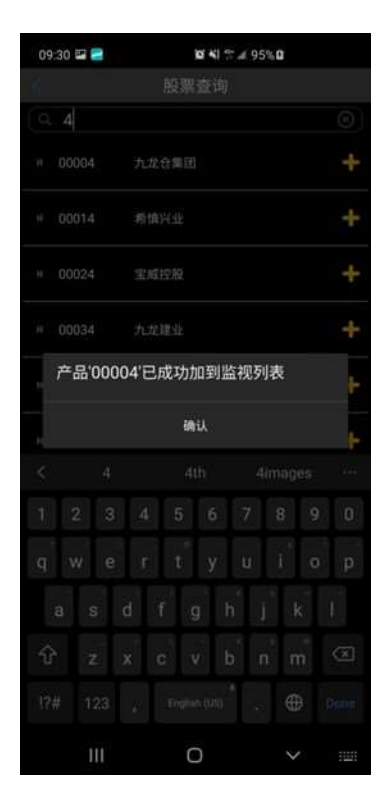

該關注清單最多可保存20個產品

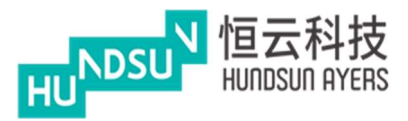

按 🧰 修改產品清單

使用者也可以選擇產品並從監視清單中刪除

| 09:32                 | 10 NI # # 96   | % <b>0</b>     | 09:30 🖾 🚍                               | 10 KI #* .   | ∉ 95%Ω   |
|-----------------------|----------------|----------------|-----------------------------------------|--------------|----------|
| 0                     | 监视列表           | 0Q             | <                                       | 编辑           | 添加股票     |
| 濾深                    | 港股             | 美股             | O HKEX-00014 希望的                        | 不            | $\equiv$ |
| 编辑                    | 最新             | 涨跌价<br>(+(1%)  | O HKEX-00013                            | 不            | $\equiv$ |
| HKEX - 00109          | 0.08           | +0             | O HKEX-00010                            | 不            | $\equiv$ |
| 天成国际                  | 80K            | (+0%)          | O HKEX-00001<br>⊕R0                     | 不            |          |
| 天利控股集团                | 184K           | +0<br>(+0%)    | O HKEX-00018<br>东方报业集团                  | $\mathbf{T}$ |          |
| HKEX - 00123<br>越秀地产  | 1.45<br>44.75M | +0<br>(+0%)    | O HKEX-00019<br>太古限份公司A                 | 不            | $\equiv$ |
| HKEX - 00015          | 0.5            | +0<br>(+0%)    | O HKEX - 00051<br>海港企业                  | $\mathbf{T}$ | $\equiv$ |
| HKEX - 00004          | 16.3           | +0             | O HKEX-00061<br>绿树拉般                    | 不            | $\equiv$ |
| 九龙仓集团<br>HKEX - 00034 | 6.08M          | (+0%)          | O HKEX - 00081<br>中国海外宏洋飾               | $\mathbf{T}$ |          |
| 九龙建业                  | 523K           | (+0%)          | O HKEX-00082                            | $\mathbf{T}$ | $\equiv$ |
| HKEX - 00024<br>宝威控股  | 0.071<br>0     | +0<br>(+0%)    | O HKEX - 00091<br>金積国际控制                | $\mathbf{T}$ |          |
| HKEX - 00040          | 0.58           | +0<br>最少15分钟延迟 | O HKEX-00101 個現地产                       | 不            | $\equiv$ |
|                       |                | )<br>R 2H      | <ul><li>HKEX-00102</li><li>全选</li></ul> |              | 副除       |
| 資讯由恒云科技有限公司提供<br>     | 0              | 免责声明<br>く      | Ш                                       | 0            | <        |

#### 4.1 分時

按下產品(紅色圓圈),將顯示產品詳細資訊

按"更多"(黃色圓圈),將顯示更多詳細資訊,例如買賣差價、每手、市盈率、收益、 市值、一個月最低、一個月最高、 52 周最低和 52 周最高

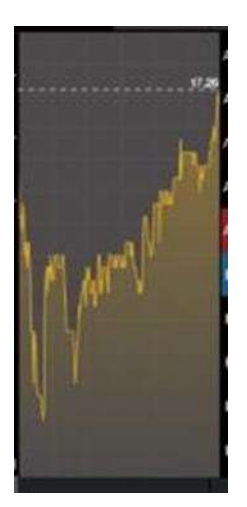

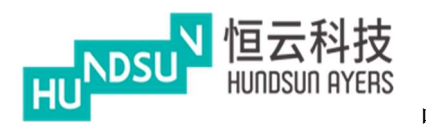

| 09.32                    | <b>10 4</b> 1 51 at 96% | â        |
|--------------------------|-------------------------|----------|
| 0                        | 监视列表                    |          |
| 瀧深                       | 潮級                      | 美股       |
| 编辑                       | 最新                      | 涨跌价      |
| 凯升控股                     | 5.63M                   | (+0%)    |
| HKEX - 00109             | 0.00                    | +0       |
| 天成国际                     | 80K                     | (+0%)    |
| HKEX - 001 7             | 0.71                    | 0        |
| 天利拉斯美国                   | 184K                    | (+1 %)   |
| HKEX - 0123              | 1.45                    | +0       |
| 起秀地/                     | 44.75M                  | (+0')    |
| HKEX - 00 15             | 0.5                     |          |
| 盈信控股                     | 0                       | (0%)     |
| HKEX-00004               | 16.3                    | +0       |
| 九龙仓集团                    | Midolo                  | (+0%)    |
| HKEX - 00034             | 8.55                    | +0       |
| 九龙建业                     | 523K                    | (+0%)    |
| HKEX - 00024             | 0.071                   | +0       |
| 宝成拉股                     | 0                       | (+0%)    |
| HKEX - 00040             | 0.58                    | +0       |
|                          |                         | 最少15分钟延迟 |
| <u>م</u> ۸               |                         |          |
| 82 (18<br>92452434520284 | 2.674 #8                | 28       |
|                          | 0                       | 1        |
| 111                      | 0                       |          |

# 中港双面绣使用手册 v1.1.1

| 09.32      |     | <b>X</b> ×1 ⇒ ≠ 96% <b>Δ</b> |                     |                     |    |       |  |  |  |
|------------|-----|------------------------------|---------------------|---------------------|----|-------|--|--|--|
|            | 0   | 00014 希慎兴业 🔗 🔍               |                     |                     |    |       |  |  |  |
| 25.00      | 0   | 8.R<br>25.75                 | <b>今</b> 开<br>24.60 | <b>成交</b><br>0 2.6M | (  | 1 H H |  |  |  |
| 0.000(0.00 |     | 24.55                        | 25.00               | 0 65.7              |    |       |  |  |  |
|            |     |                              |                     |                     |    |       |  |  |  |
|            |     | SHER?                        |                     |                     |    | 40    |  |  |  |
|            |     |                              | 卖五                  |                     |    | (0)   |  |  |  |
|            |     |                              | き (1)               |                     |    | (0)   |  |  |  |
|            |     |                              | 義王                  |                     |    | (0)   |  |  |  |
|            |     |                              | £⊒                  |                     |    | (0)   |  |  |  |
|            |     |                              | <b>s</b> -          | 25 150              |    | (0)   |  |  |  |
|            |     |                              | <b>x</b> -          | 25.000              | -  | (0)   |  |  |  |
|            |     |                              | ¥=                  |                     |    | (0)   |  |  |  |
|            |     |                              | ы.                  |                     |    | (0)   |  |  |  |
|            |     |                              | 80                  |                     |    | (0)   |  |  |  |
|            |     |                              | жñ                  |                     |    | (0)   |  |  |  |
| Ω.         | 易   |                              |                     | 加自                  | 适合 |       |  |  |  |
| 全正和基本市公司   | 294 |                              |                     |                     |    | 2 清爽日 |  |  |  |

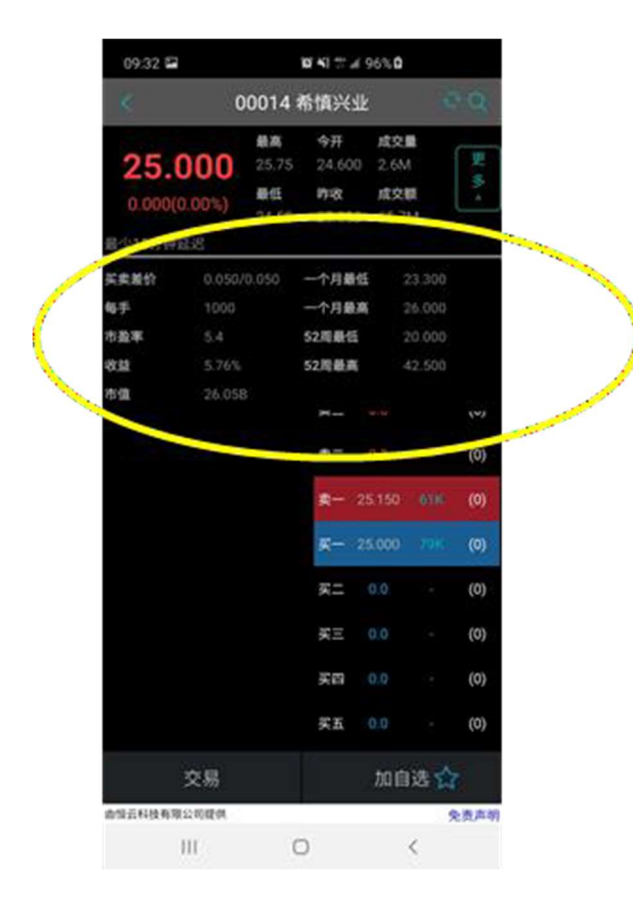

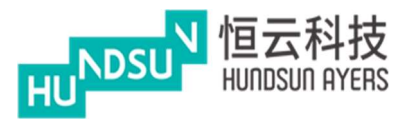

4.2 公司概況

顯示公司資訊和個人資料

按"加自迭"將產品添加到使用者關注清單

按"交易"買入或賣出該產品(請參閱輸入訂單)

4.3 派息

顯示公司的股息

#### 4.4 新聞

顯示有關公司的新聞

| 09:32 🖬                                                               | 9                                                                | <b>Ø</b> ¥I \$# ∉ 9                 | 6%0                         |      | 09:32                                          | l.                                                                                                    | ŝ                                                                                                    | <b>N N S</b> A 9                                                                                                    | 6%0                                                                                                    |                                                             | 09:33 🖬                                                          |                                        | <b>10 41 17 al 96</b>                 | 60                                   |
|-----------------------------------------------------------------------|------------------------------------------------------------------|-------------------------------------|-----------------------------|------|------------------------------------------------|----------------------------------------------------------------------------------------------------|----------------------------------------------------------------------------------------------------|----------------------------------------------------------------------------------------------------|----------------------------------------------------------------------------------------------------|-------------------------------------------------------------|------------------------------------------------------------------|----------------------------------------|---------------------------------------|--------------------------------------|
| *                                                                     | 00014 🕯                                                          | 喻慎兴业                                |                             | 0 Q  | <                                              | C                                                                                                    | 0014 4                                                                                                    | 希慎兴业                                                                                                    |                                                                                                    | 0 Q                                                         | <                                                                | 00014                                  | 希慎兴业                                  | θQ                                   |
| 25.00<br>0.000(0.00                                                   | <ul> <li>最高</li> <li>25.75</li> <li>最低</li> <li>24.55</li> </ul> | <b>今开</b><br>24.600<br>昨收<br>25.000 | 成交量<br>2.6M<br>成交額<br>65.7M | 更多 > | <b>25.</b>                                     | 0.00%)                                                                                                    | 最高<br>25.75<br>最任<br>24.55                                                                                                    | 今开<br>24.600<br>昨政<br>25.000                                                                                                    | 成交量<br>2.6M<br>成交額<br>65.7M                                                                                                    | 更多、>                                                        | <b>25.0</b> 0                                                    | 最高<br>25.75<br>受任<br>24.55             | 今开 月<br>24.600 2<br>昨收 月<br>25.000 6  | 就交量<br>2.6M<br>第<br>数交额<br>↓<br>5.7M |
| 分时                                                                    | 公司概况                                                             |                                     |                             | 后间   | 分时                                             | (2)2                                                                                                    |                                                                                                    | 派息                                                                                                    |                                                                                                    | 新闻                                                          | 分时                                                               | 公司概况                                   |                                       | 新闻                                   |
| 公司資料 抵益者<br>集(引主意及行政总)<br>发行数本(股):1,04<br>行业:地。<br>公司或任:<br>主要业务方物业投行 | 男介会表表 副計<br>■ 利益進<br>11,900,891<br>2//20<br>点、管理及支展。             | 9.82 (BB                            | NEX (URV2                   | 相关牛肉 | 公元 建市场 化合金 化合金 化合金 化合金 化合金 化合金 化合金 化合金 化合金 化合金 | 2020/02/2<br>末期业績<br>股急:港元<br>2020/03/0<br>2019/08/2<br>2019/08/2<br>2019/08/2<br>2019/08/2<br>2019/08/2<br>2019/08/2<br>2019/03/0<br>2019/03/0<br>2019/03/0<br>2019/03/0<br>2019/03/0<br>2019/03/0<br>2019/03/0<br>2019/03/0<br>2019/03/0<br>2019/03/0<br>2019/03/2<br>2019/03/2<br>2019/03/2<br>2019/03/2<br>2019/03/2<br>2019/03/2<br>2019/03/2<br>2019/03/2<br>2019/03/2 | 0<br>1.17 (第二2<br>6 - 2020/0<br>44<br>3<br>0.27<br>8 - 2019/0<br>6<br>11<br>1.17 (第二2<br>8 - 2019/0<br>6<br>7<br>0.27<br>2 - 2019/0<br>8<br>8<br> | 年度<br>方式<br>次中期股急力・<br>3,006<br>調整日<br>年度<br>方式<br>8/28<br>第二日<br>年度<br>方式<br>次中期股急力・<br>3,008<br>調整日<br>年度<br>方式<br>8/28<br>第二日<br>月<br>日<br>日<br>日<br>日<br>日<br>日<br>日<br>日<br>日<br>日<br>日<br>日<br>日<br>日<br>日<br>日<br>日<br>日 | 2019/12<br>現金股息<br>(特派发末)<br>2020/03<br>2019/12<br>現金股息<br>2019/02<br>2018/12<br>現金股息<br>2019/02<br>2018/12<br>現金股息<br>2018/02<br>2018/02<br>2018/02<br>2018/02 | /31<br>//20<br>//20<br>//31<br>//22<br>//31<br>//22<br>//31 | 星期四 16:58<br>日股份发行人<br>2020 07 02 16 58<br>星期五 20:06<br>讯 6月26日) | <00014>希悌<br>的证券变动月<br>12<br><00014>希悌 | 兴业 - 截至<br>报表 (发行 <i>)</i><br>兴业 - 内幕 | 2020年6月30<br>资讯 7月2日)<br>消息 (发行人资    |
| 交易                                                                    | 3                                                                |                                     | 加自选了                        | Z.   |                                                | 交易                                                                                                    |                                                                                                    |                                                                                                    | 加自选                                                                                                    | ☆                                                           | 交                                                                | 易                                      | ħ                                     | 咱选 🏠                                 |
| 由信云科技有限公司提                                                            | EKA                                                              |                                     | -                           | 免责声明 | 由假云科技有限                                        | 假公司提供                                                                                                    |                                                                                                    |                                                                                                    |                                                                                                    | 免责声明                                                        | 资讯由恒云科技有限                                                        | 公司提供                                   |                                       | 免责声明                                 |
| III                                                                   | C                                                                | )                                   | <                           |      |                                                | 111                                                                                                    | C                                                                                                    | C                                                                                                    | <                                                                                                    |                                                             | 111                                                              | C                                      | C                                     | <                                    |

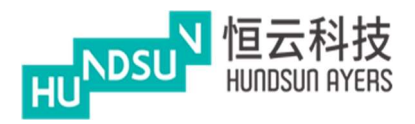

### 5 持倉/交易

顯示客戶帳戶的詳細資訊和交易,如下所示: 總現金=現金餘額 可動用資金 = 可購買資金 可用現金=客戶現金 總貨值 = 貨物的總價值 交易限額= 交易數量限制 投資組合總值=投資組合總價值 已用限額=已購買的限額 可按揭貨值參考價=按揭貨值參考價

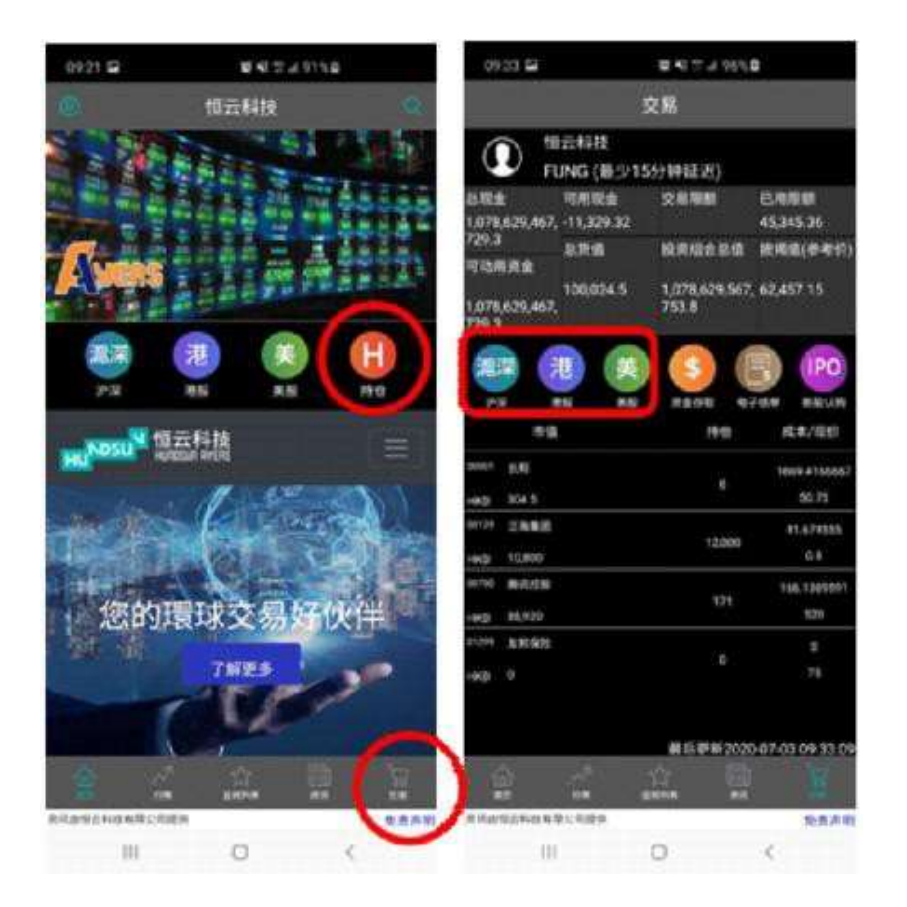

按滬深 /港股 /美股選擇交易市場並輸入交易(請參閱輸入訂單)

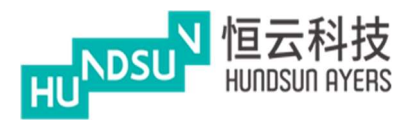

#### 5.1 資金存取

### 存款

客戶可以提交客戶資金存入請求 按"貨幣和銀行戶口"以選擇銀行帳戶 選擇存款方式和銀行存款時間 按"發送"進行存款

#### 提款

客戶可以提交提款請求 選擇"貨幣"並輸入金額 按"發送"進行提款

| 09:5                | 57 🖻                      | 0 10 NI (111 15 al     | 76% 9                | 09:33 🛎 🖬                  | 10 41 th a | í 96% <b>D</b> | 09:33 🖼 🛋             | 10: ¥1 17 al 96% 🛙 |
|---------------------|---------------------------|------------------------|----------------------|----------------------------|------------|----------------|-----------------------|--------------------|
| _                   |                           | 交易                     |                      | <                          |            |                | <                     |                    |
| 0                   | )<br>「EUNG (計             | 支<br>最少15分钟延迟)         |                      | 存款                         |            | 提款             | 存款                    | 提款                 |
| 总现金<br>-16,882<br>1 | 可用<br>1,553.46 -15,8<br>1 | R金 交易限额<br>24,939.03 0 | 已用限额<br>123,092.82   | 存款通知<br><sup>货币及银行户口</sup> |            |                | 提款指示<br><sup>货币</sup> | HKD                |
| 可动用                 | 资金 总货(                    | 投资组合。<br>1             | 忌值 按揭值(参考价)          | HKD :                      | NCB 123456 | 789            | 总数                    |                    |
| -16.882             | .553.46 196.8             | -16,685,7<br>17.5      | 35.96 125,926.5      | 总数                         |            |                | 备注                    |                    |
| 1                   |                           |                        |                      | 存款方式                       |            | 入数             |                       |                    |
| 源深                  | 进                         | 主、                     | E IPO                | 存款时间                       |            |                |                       |                    |
| 16.11               | 111.50                    |                        | 0.247 M #68031.00    | 文示亏约(如迫用)<br>收据影像          |            |                |                       |                    |
| 47 DK               | 市值                        | ×x 114                 | 成本/现价                | *04.582.897.19K            |            | 10.17          |                       |                    |
| 00001               | 长和                        | 1.11                   | 97.5138653           |                            |            | 选择             |                       |                    |
| нкр                 | 60,583.1                  | 1,061                  | 57.1                 |                            |            |                |                       |                    |
| 00005<br>HKD        | 汇丰控股<br>93,346.35         | 1,959                  | 534.4678963<br>47.65 |                            |            | 删除             |                       |                    |
| 00700               | 腾讯控股                      |                        | 575.1043             | 备注                         |            |                |                       |                    |
| нкр                 | 71,000                    | 100                    | 710                  |                            |            |                |                       |                    |
| 77777               | Test                      |                        | 99                   |                            |            |                |                       |                    |
| SGD                 |                           | 100                    | 0                    |                            |            |                |                       |                    |
|                     |                           |                        |                      |                            |            |                |                       |                    |
|                     |                           | 最后更新                   | 2021-02-23 09:57:38  |                            |            |                |                       |                    |
| â                   |                           | 슈                      |                      | 传送                         |            | 显示存款记录         | 传送                    | 显示提款记录             |
| 资讯由恒分               | (1個<br>5科技有限公司提供          | 扁位列表                   | 免责声明                 | 由恒云科技有限公司提供                |            | 免责声明           | 由恒云科技有限公司提供           | 免责声明               |
|                     | Ш                         | 0                      | <                    | 111                        | 0          | <              | III                   | 0 <                |

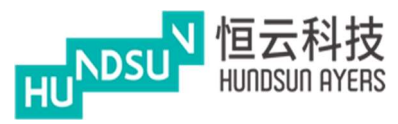

從手機上載收據圖像(通過拍照或"相冊"導入)

輸入交易備註

當使用者發出存款交易時,將顯示成功訊息方塊

| 09:34 🖬 🛋         | 10 NI # # 979 | â          | 09:34 🖬 🛎 | io io       | ¥I # ⊿ 97% |
|-------------------|---------------|------------|-----------|-------------|------------|
|                   |               |            | <         |             |            |
| 存款                |               | 是款         | 7         | ₹款          |            |
| 存款通知              |               |            | 左款通       | ŧΠ          |            |
| 货币及银行户口           |               |            | 货币及银行     |             |            |
| HKD : N           | CB 123456789  |            |           | HKD : NCB 1 | 23456789   |
| 总数                | 1             | 0000       | 总数        |             | 10         |
| 存款方式              |               | 入数         | 存款方式      |             |            |
| 字款时间              | 2020-0        | 7-03 09:33 | 存款时间      |             | 2020-07    |
| 支票号码(如适用)<br>收据影像 |               |            | ⇒<br>请选择  | 以下方法上载·     | 一张收据。      |
|                   |               | 选择         | 拍摄照       | 時           |            |
|                   |               |            | 从相册       | 中选择         |            |
|                   |               | 删除         | 取消        |             |            |
| 备注                |               |            | 备注        |             |            |
|                   |               |            |           |             |            |
| 传送                | 显示            | 存款记录       | 1         | 68          | 显示         |
| <b>亚云科技有限公司提供</b> |               | 免责声明       | 由恒云科技有限公  | 回線供         |            |
| 111               | 0             | <          | 11        | ı 0         |            |

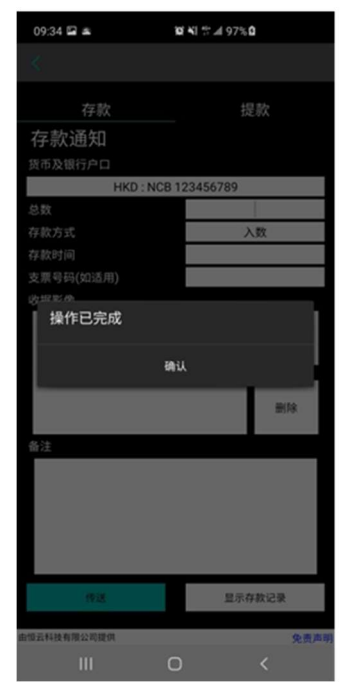

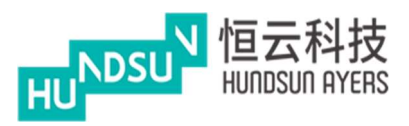

當使用者發出提款請求時,將顯示操作已完成訊息方塊。

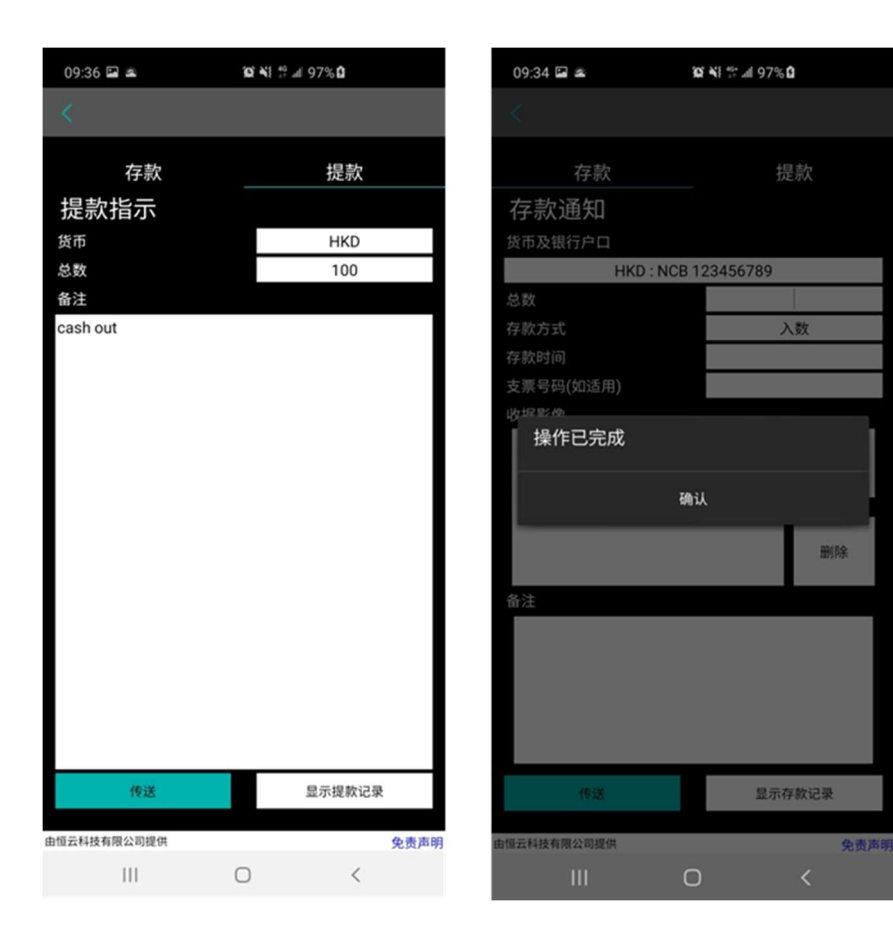

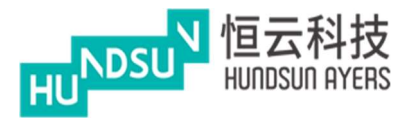

最后更新 2020-07-03 09:37:07

III 0

免责声明

<

# 中港双面绣使用手册 v1.1.1

- 按"顯示存款記錄"以顯示資金存款記錄
- 按"顯示提款歷史"顯示資金提款記錄

| 09:33 🛎 🖼                                                           | 10 XI * al 96% 1                                      | 09:33 🖼 🗻   | <b>10 %</b> 40 and 96 | % 6   | 09:37 🖼 🛎                            | <b>10 N</b> E 40° all 9 | 8%6                    |
|---------------------------------------------------------------------|-------------------------------------------------------|-------------|-----------------------|-------|--------------------------------------|-------------------------|------------------------|
| <                                                                   |                                                       | <           |                       |       | ×                                    |                         |                        |
| 存款                                                                  | 提款                                                    | 存款          |                       | 提款    | 存款记录                                 |                         |                        |
| 存款通知                                                                |                                                       | 提款指示        |                       |       | 编号 20200703093418-00                 | 00002469                | 已处理                    |
| 货币及银行户口<br>HKD·N                                                    | ICB 123456789                                         | 货币          |                       | HKD   | 律款 HKD 10000<br>编号 20200623132407-00 | 00001603                | 存款日期 2020-07-03<br>处理中 |
| 总数                                                                  |                                                       | 总数          |                       |       | 存款 HKD 10000                         |                         | 存款日期 2020-06-23        |
| 存款方式                                                                | 入数                                                    | 备注          |                       |       |                                      |                         |                        |
| 存款时间                                                                |                                                       |             |                       |       |                                      |                         |                        |
| 支票号码(如适用)                                                           |                                                       |             |                       |       |                                      |                         |                        |
| ·议法国21家<br>备注<br>(传送                                                | 选择<br>删除<br>显示存款记录                                    |             |                       |       |                                      |                         |                        |
| 由恒云科技有限公司提供                                                         | 免责声明<br>〇 〈                                           | 传送          | 显                     | 示提款记录 |                                      |                         |                        |
| 00.07 57                                                            | 202 215 AR & 0.000 C                                  | 由恒云科技有限公司提供 |                       | 免责声明  | 最后更新 2020-07-03 09:36:59             |                         | 免责声明                   |
| 09.37 Las 🕿                                                         | <b>B 41 -</b> 1 - 1 - 2 - 2 - 2 - 2 - 2 - 2 - 2 - 2 - | III         | 0                     | <     | Ш                                    | 0                       | <                      |
| 提款记录<br><sup>编号 20200623132550-0000</sup><br><sup>提数 HKD -100</sup> | 0001866 处理中<br>援数日期 2020-06-23                        |             |                       |       |                                      |                         |                        |
| 编号 20200623132527-0000<br>提款 HKD -100                               | 0001563 处理中<br>提款日期 2020-06-23                        |             |                       |       |                                      |                         |                        |
|                                                                     |                                                       |             |                       |       |                                      |                         |                        |

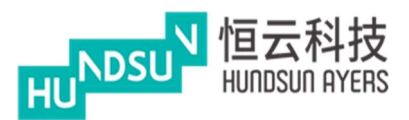

5.2 新股認購

#### 顯示最新的新股認購和歷史記錄

按"同意"免責聲明

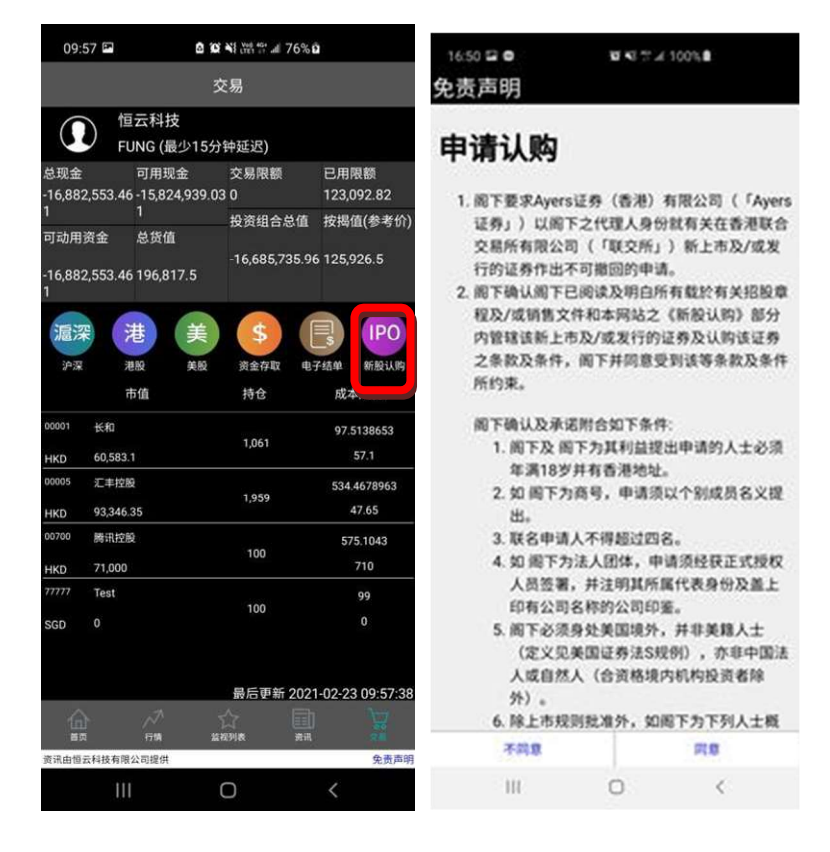

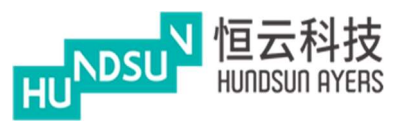

按"新股認購"以查找當前的新股並審查已申請的新股

按"現正公開認購之IPO" 的新股,選擇申請數量和借貸,按"申請",然後選"確

認"完成認購

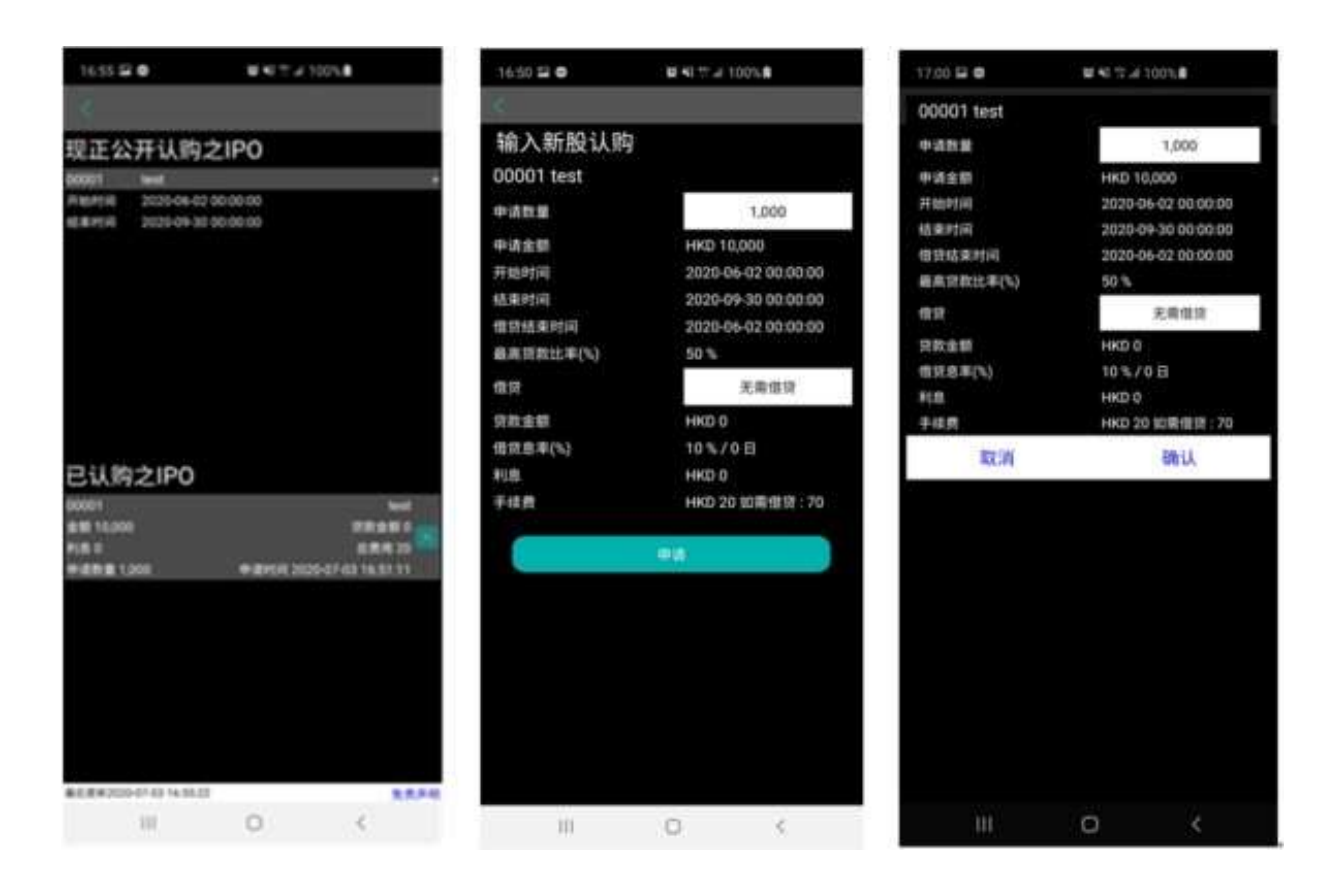

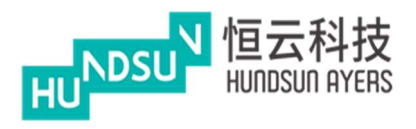

5.3 電子結單

為每日和每月報表産生視圖

按"日期"下载每日或每月月結單

App將生成PDF格式的結單

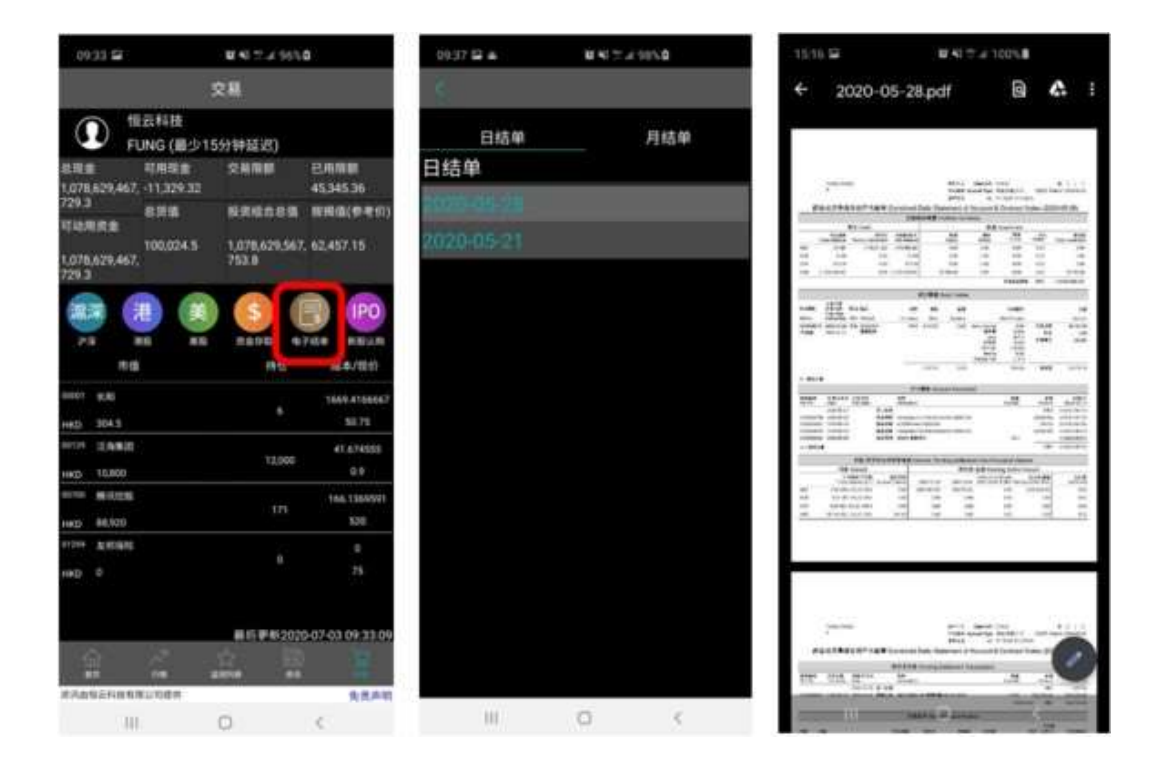

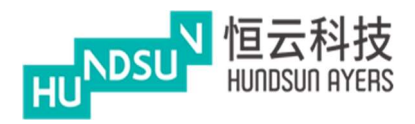

# 6 行情

向右或向左滑動 () 找出:

#### 二十大股票、二十大認股證、二十大牛熊證、藍籌股、紅籌股和 H 股選

#### 擇其中一種產品以瞭解更多資訊

通過按一下"交易"輸入交易(請參閱第四章監視清單)

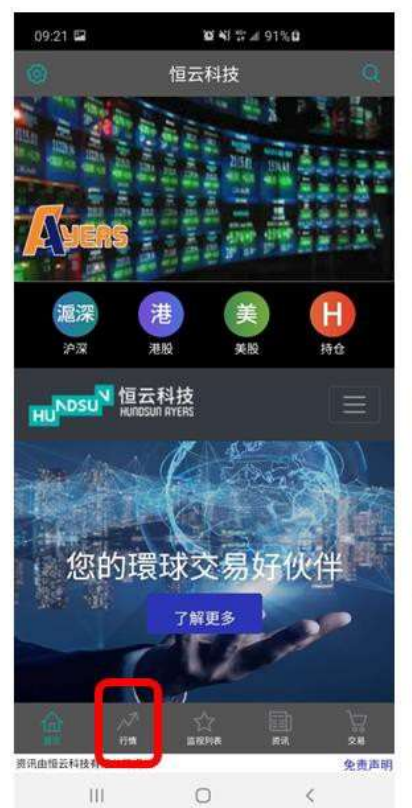

| 09:38 🖬 🛋                        | <b>10 N</b> 1 ***     | # 98% <b>0</b> |                      |
|----------------------------------|-----------------------|----------------|----------------------|
|                                  | 行情                    |                |                      |
| -+++                             |                       |                |                      |
| 159<br>68                        | 现的<br>9月5月            | E.             | 28.<br>150           |
| 00015<br>201210                  | 0.000-0.000           |                | +0.330 (+66.000%)    |
| 00708<br>恒大建康                    | 13.000<br>0.000-0.000 |                | +2.200<br>(+20.370%) |
| 01191<br>#8##628                 | 0.070                 |                | +0.010<br>(+16.662%) |
| 00699<br>神州祖知                    | 2.870<br>0.000-0.000  |                | +0,340<br>(+13,439%) |
| 03321<br>9:4#/01/18              | 0.770<br>0.000-0.000  |                | +0.370<br>(+10.682%) |
| 00377<br>中的1999年1月               | 0.000-0.000           |                | +1.220<br>(+10.816%) |
| 04                               | 0.000-0.000           | 1              | +0.011<br>(+10.577%) |
| 02221<br>前全筆選程段                  | 0.440<br>0.000-0.000  |                | +0.040 (+10.000%)    |
| 00465<br>室通科技                    | 03150                 |                | +0:040<br>(+9:756%)  |
| 02393<br>巨星医疗控制                  | 1.300<br>0.000-0.000  |                | +0.110               |
| 08513<br>電影控制<br>1111-1113155914 | 0.000-0.000           |                | +0.070<br>(+9.211%)  |
| â. 🏹                             | 17<br>Rafie           |                | <br>28               |
| 1讯由借云科技有限公司提供                    |                       |                | 免责声                  |
|                                  | 0                     |                | <                    |

| 09:38 🗳 🛎                |                                                                                                    | 0.41 21                    | <b>4</b> 98% <b>β</b>    |                   |                  |
|--------------------------|----------------------------------------------------------------------------------------------------|----------------------------|--------------------------|-------------------|------------------|
|                          | 03321 俳                                                                                                    | 鸿集团                        | 控股                       |                   |                  |
| <b>3.40</b><br>0.000(0.0 | ◆ 成高     ◆ 4.13     ◆ 4.13     ◆ 任     ◆ 3.24     ◆     ◆     ◆     ◆     ◆     ◆     ◆     ◆     ◆     ◆     ◆     ◆     ◆     ◆     ◆     ◆     ◆     ◆     ◆     ◆     ◆     ◆     ◆     ◆     ◆     ◆     ◆     ◆     ◆     ◆     ◆     ◆     ◆     ◆     ◆     ◆     ◆     ◆     ◆     ◆     ◆     ◆     ◆     ◆     ◆     ◆     ◆     ◆     ◆     ◆     ◆     ◆     ◆     ◆     ◆     ◆     ◆     ◆     ◆     ◆     ◆     ◆     ◆     ◆     ◆     ◆     ◆     ◆     ◆     ◆     ◆     ◆     ◆     ◆     ◆     ◆     ◆     ◆     ◆     ◆     ◆     ◆     ◆     ◆     ◆     ◆     ◆     ◆     ◆     ◆     ◆     ◆     ◆     ◆     ◆     ◆     ◆     ◆     ◆     ◆     ◆     ◆     ◆     ◆     ◆     ◆     ◆     ◆     ◆     ◆     ◆     ◆     ◆     ◆     ◆     ◆     ◆     ◆     ◆     ◆     ◆     ◆     ◆     ◆     ◆     ◆     ◆     ◆     ◆     ◆     ◆     ◆     ◆     ◆     ◆     ◆     ◆     ◆     ◆     ◆     ◆     ◆     ◆     ◆     ◆     ◆     ◆     ◆     ◆     ◆     ◆     ◆     ◆     ◆     ◆     ◆     ◆     ◆     ◆     ◆     ◆     ◆     ◆     ◆     ◆     ◆     ◆     ◆     ◆     ◆     ◆     ◆     ◆     ◆     ◆     ◆     ◆     ◆     ◆     ◆     ◆     ◆     ◆     ◆     ◆     ◆     ◆     ◆     ◆     ◆     ◆     ◆     ◆     ◆     ◆     ◆     ◆     ◆     ◆     ◆     ◆     ◆     ◆     ◆     ◆     ◆     ◆     ◆     ◆     ◆     ◆     ◆     ◆     ◆     ◆     ◆     ◆     ◆     ◆     ◆     ◆     ◆     ◆     ◆     ◆     ◆     ◆     ◆     ◆     ◆     ◆     ◆     ◆     ◆     ◆     ◆     ◆     ◆     ◆     ◆     ◆     ◆     ◆     ◆     ◆     ◆     ◆     ◆     ◆     ◆     ◆     ◆     ◆     ◆     ◆     ◆     ◆     ◆     ◆     ◆     ◆     ◆     ◆     ◆     ◆     ◆     ◆     ◆     ◆     ◆     ◆     ◆     ◆     ◆     ◆     ◆     ◆     ◆     ◆     ◆     ◆     ◆     ◆     ◆     ◆     ◆     ◆     ◆     ◆     ◆     ◆     ◆     ◆     ◆     ◆     ◆     ◆     ◆     ◆     ◆     ◆     ◆     ◆     ◆     ◆     ◆     ◆     ◆     ◆     ◆     ◆     ◆     ◆     ◆     ◆     ◆     ◆     ◆     ◆     ◆     ◆     ◆     ◆     ◆     ◆     ◆     ◆     ◆     ◆     ◆     ◆     ◆ | 今开<br>3.410<br>昨收<br>3.400 | 成交<br>4_43<br>成交<br>15.2 | 章<br>M<br>観<br>8M | < \mathcal{W} HB |
|                          | 公司概况                                                                                                    |                            |                          |                   |                  |
|                          |                                                                                                    | 卖五                         |                          |                   | (0)              |
|                          |                                                                                                    | 卖四                         |                          |                   | (0)              |
|                          |                                                                                                    | 卖三                         |                          |                   | (0)              |
|                          |                                                                                                    | <b>第二</b>                  |                          |                   | (0)              |
|                          | 77                                                                                                    | *-                         | 3.400                    | 47.5k             | (0)              |
|                          |                                                                                                    | 第一                         |                          |                   | (0)              |
|                          |                                                                                                    | 买二                         |                          |                   | (0)              |
|                          |                                                                                                    | 买三                         |                          |                   | (0)              |
|                          |                                                                                                    | 买四                         |                          |                   | (0)              |
|                          |                                                                                                    | 买五                         |                          |                   | (0)              |
| 交                        | 易                                                                                                    |                            | 加自                       | 选公                |                  |
| 自信会科技有限公司                | illi A                                                                                                    |                            |                          | 9                 | 2<br>责声          |

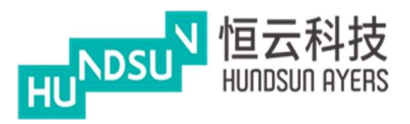

按 搜索產品

#### (請參閱第四章監視清單)

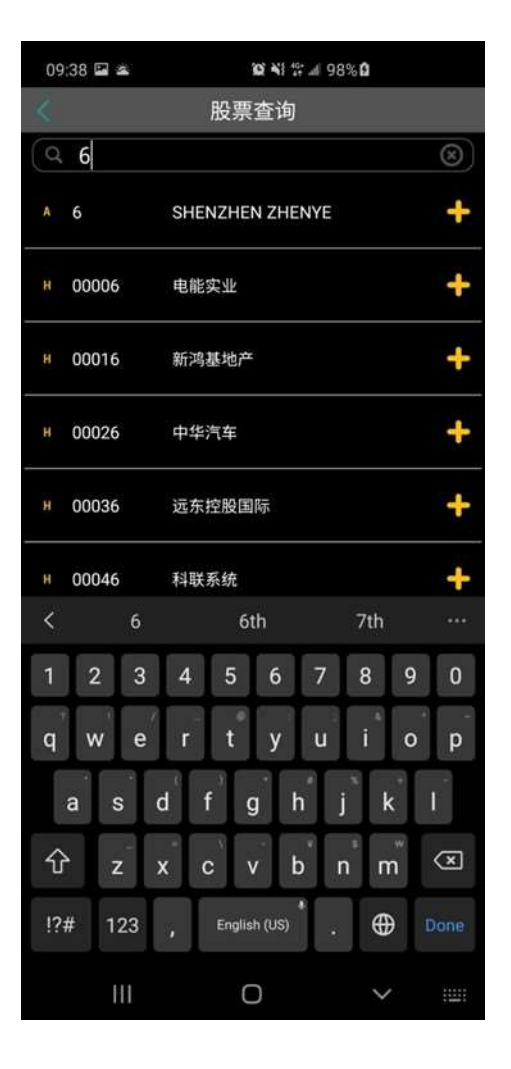

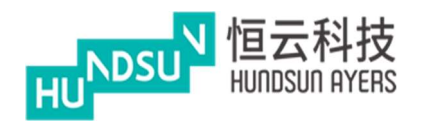

## 7 資訊

#### 按"資訊"以查找最新新聞

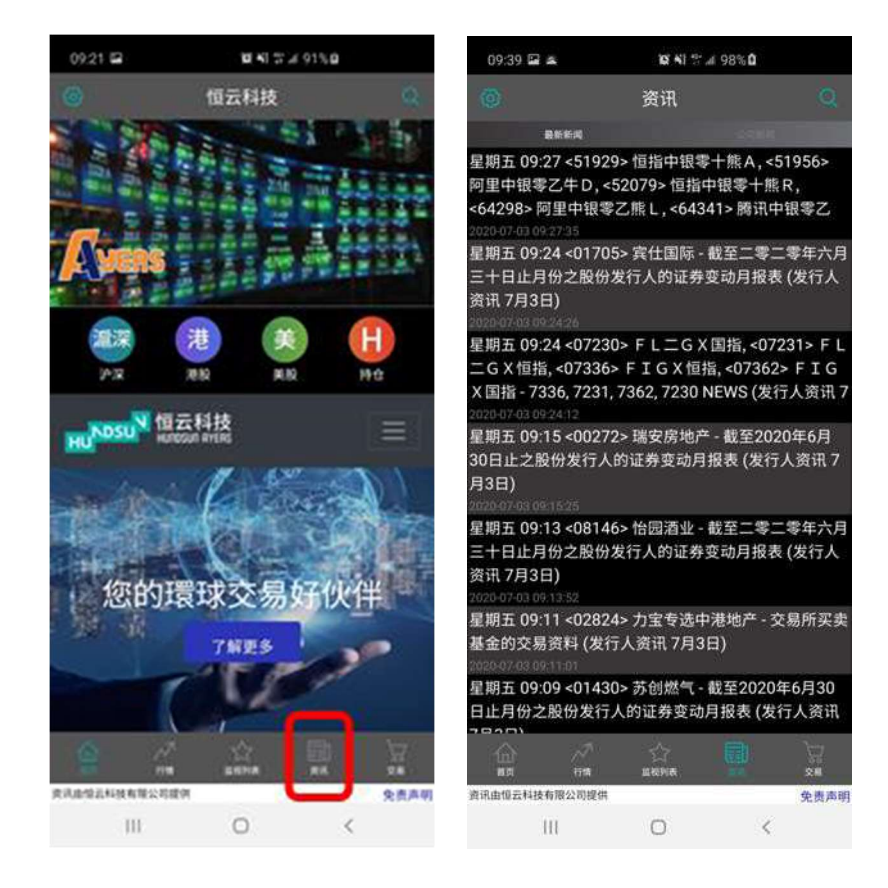

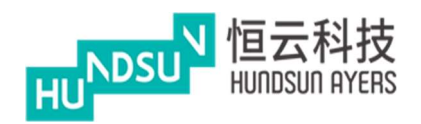

7.1 公司新聞

輸入公司代碼/股票代碼以搜索相關新聞

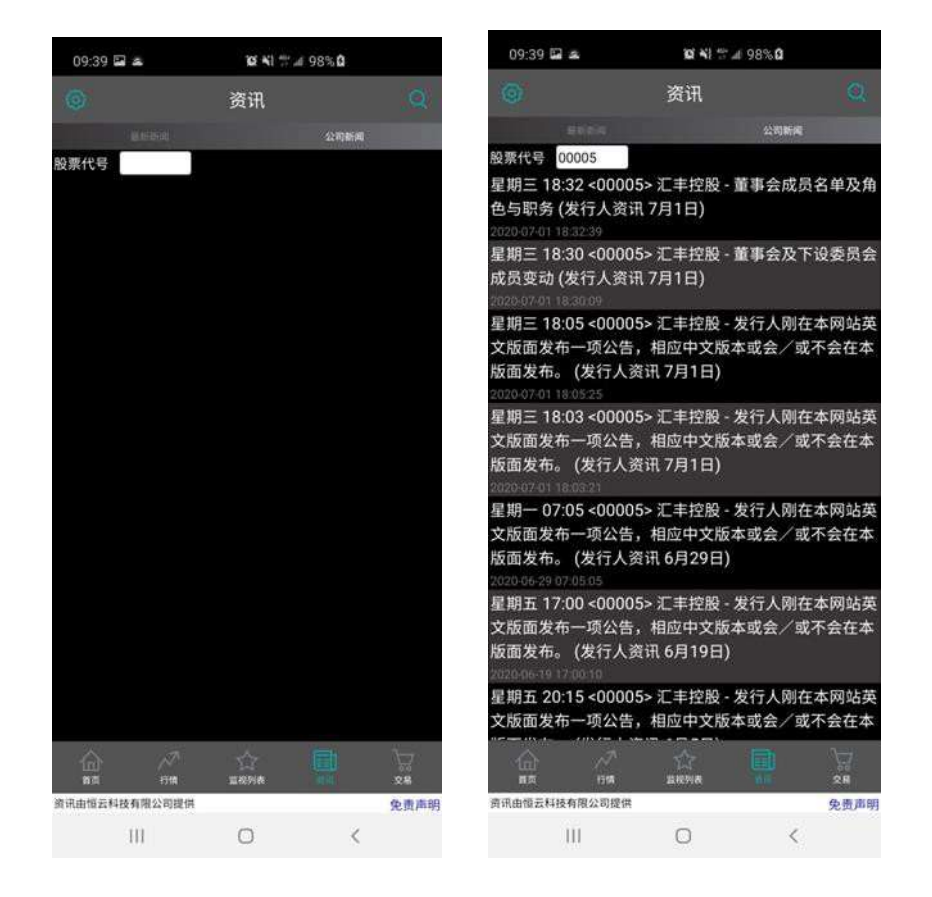

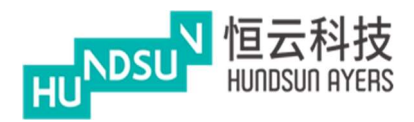

### 8 切換模式

按

按"切换模式"更改為香港介面模式

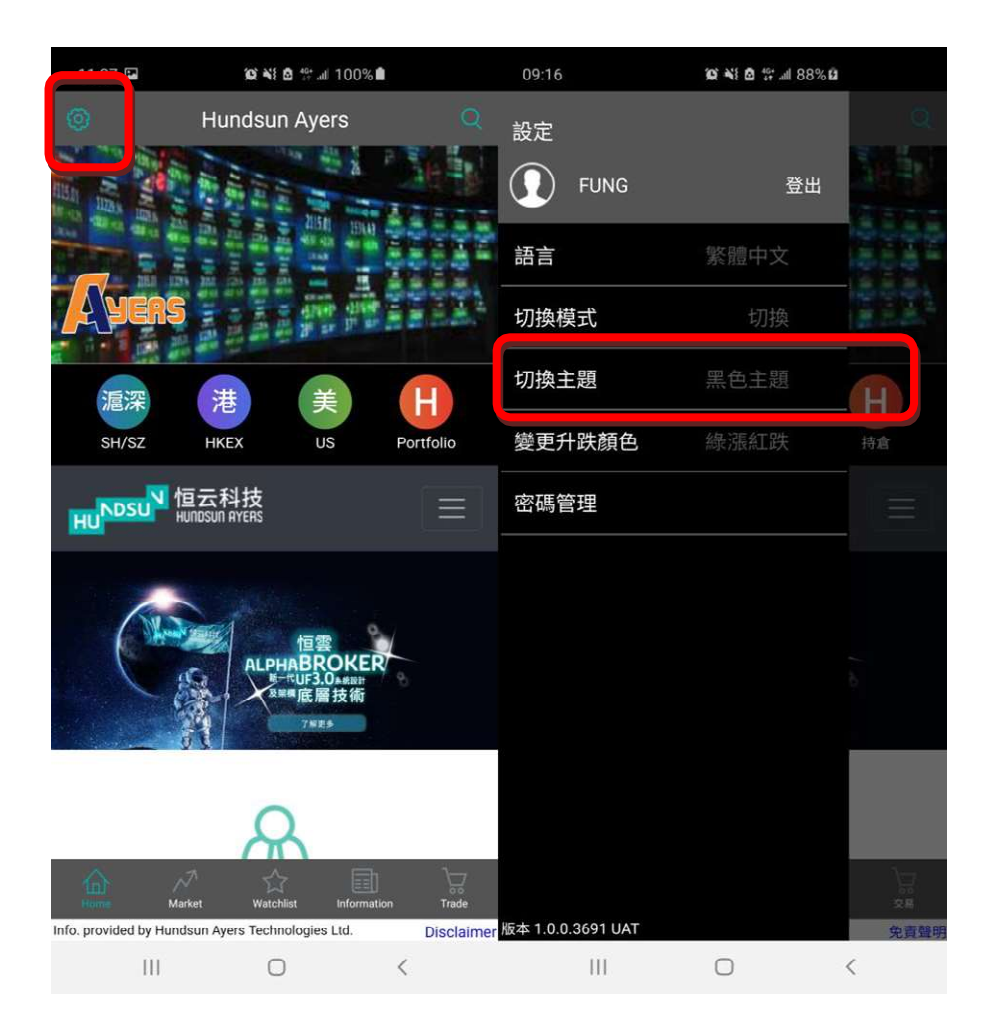

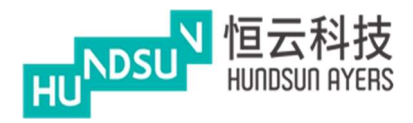

# 9 進入首頁(香港介面模式)

主頁面和功能表

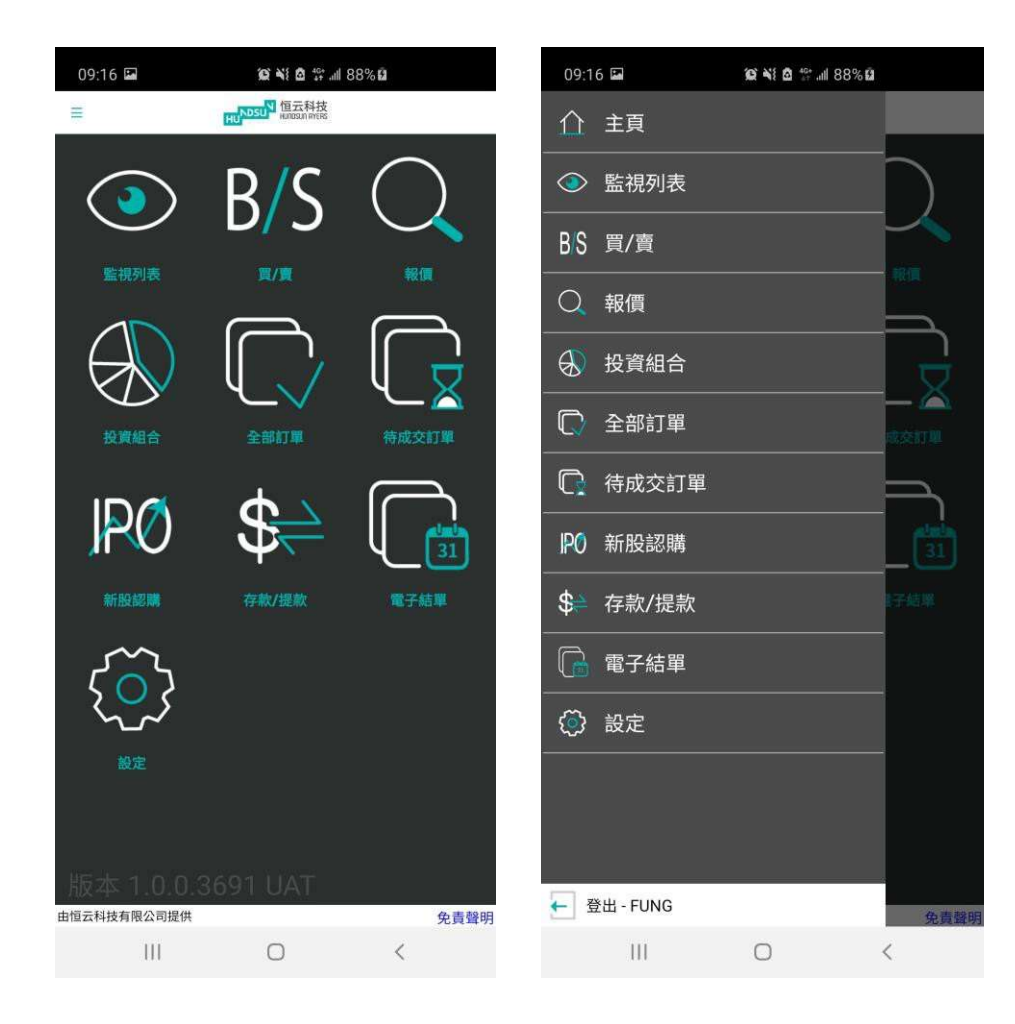

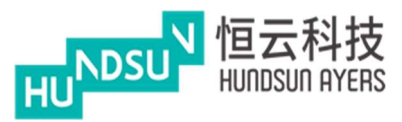

9.1 監視清單

從主頁面上,按下"監視清單"或"報價"後右上角有一個加號,按下按鈕將產品添加到 監視清單。成功的消息將被提示出來。

監視清單可以看到產品,關注清單最多可以保存 20 個產品。您可以按下一冊除產品。 當你按下一按鈕時,按鈕一將被改變。按住三一按鈕可以改變清單的順序。

| 18:53 🖬          | 🐼 📢 🖻 🕾 🗉 62% 💼             | 19:12 🖻        | 😰 🍋 🕾 л 64% 🛍 | 18:52 🛤        | <b>10 4</b> 8 7 62% | 6 <b>m</b> |
|------------------|-----------------------------|----------------|---------------|----------------|---------------------|------------|
| = 0              | UNDSUN 恒云科技<br>Wintern wind | =              |               | =              | HUNDSUN III SAHA    |            |
|                  | <b>U</b>                    |                |               | ◎ 监视列表         |                     | 0          |
| 00005 汇丰控股       | E                           | 00005 汇丰控股     | - 1003        | ● 最少15分钟延迟     |                     |            |
| 32,100           |                             | 32,100         |               |                | HKEX                |            |
|                  |                             |                |               | HKEX 00001     | 成交量 8.87M           | 46.7       |
| 最少15分钟延迟         |                             |                |               | 长和             |                     | 0(0%)      |
| 买 32,100         | 卖 32.150                    |                |               | HKEX 00018     | 成交量 0               | 0.4        |
| 波幅 31.800/32.700 | 前收/开市 32.100/32.500         |                |               | 东方报业集团         |                     | 0(0%)      |
| 成交量 31.13M       | 成交金额 1B                     |                |               | HKEX 00019     | 成交量 3M              | 35.3       |
| 买卖差价 0.050/0.050 | 每手 400                      |                |               | 太古股份公司A        |                     | 0(0%)      |
| 市盈率 13.92        | 收益率 7.31%                   |                |               | HKEX 00051     | 成交量 0               | 7.1        |
|                  | 1个月最低 29.700                |                |               | 海港企业           |                     | 0(0%)      |
| h America        | 1个月最高 34.000                | 产品'00005'已     | 成功加到监视列表      | HKEX 00061     | 成交量 60K             | 0.147      |
| · / · · · ·      | 32.1 52周最低 27.500           |                |               | 绿领控股           |                     | 0(0%)      |
| LAT'             | 4 52周最高 61.200              |                | 确认            | HKEX 00081     | 成交量 7.88M           | 4.51       |
|                  | 市值 664.24B                  |                | 市面 664.248    | 中国海外宏洋集团       |                     | 0(0%)      |
|                  |                             |                |               | HKEX 00082     | 成交量 3.9M            | 0.225      |
|                  |                             |                |               | 第一视频           |                     | 0(0%)      |
|                  |                             |                |               | HKEX 00091     | 成交量 253.13K         | 0.185      |
|                  |                             |                |               | 金禧国际控股         |                     | 0(0%)      |
| HKEX • 00005     | 汇丰控股 🞽                      | HKEX • 00005   | 汇丰控股          | HKEX 00101     | 成交量 6.23M           | 18.82      |
| 价格 32.1          | 🕞 🕂 订单有效期                   | 价格 32.1        | 🕞 🕂 订单有效期     | 恒隆地产           |                     | 0(0%)      |
| 数量               | □ 🕂 即日有效 🔻                  | 数量             | 🕞 🕂 即日有效      | HKEX 00102     | 成交量 18.61M          | 0.89       |
| 总金额              |                             | 总金额            |               | 凯升控股           |                     | 0(0%)      |
| 类别 🕐             | 增强限价盘  ▼                    | 类别 🥝           | 增强限价盘         | HKEX 00109     | 成交量 0               | 0.085      |
| 有效期              |                             | 有效期            |               | 天成国际           |                     | 0(0%)      |
|                  | 买卖                          |                | 業 . 東         | HKEX 00117     | 成交量 36K             | 0.62       |
| 股票报价资讯由大智慧国际提供   | 免责声明                        | 股票报价资讯由大智慧国际提供 | *             | 责遇明股票报价资讯由大智慧国 | 际提供                 | 免责声明       |
| 111              | 0 <                         | Ш              | 0 <           | III            | 0                   | <          |

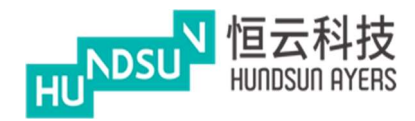

## 10 買/賣(香港介面模式)

從主頁面上,按下"買/賣"進入,上面可以(代號)輸入股票號碼, 下面可以選擇交易所, HKEX= 香港交易所.右邊也可以輸入股票號碼,股票號碼右邊出現股 票名字。

(類別)可以設定自己的交易盤.

可以使用"-""+"按鈕更改(價格)和(數量),也可以通過手機鍵盤輸入數值 您可以選擇(買)或(賣)按鈕,.並出現訂單。 藍色是買,紅色是賣.

(今日有效)裡面還有其他選擇.如果選擇直至,在下面(有效期)輸入時間.例如,今天是 12 月 14 日,將訂單到期日期延長至 12 月 20 日。如果訂單不能執行,它將被存儲在伺服器 中,並將被放置在每個連續的日子一直到 12 月 20 日結束,或者被執行。

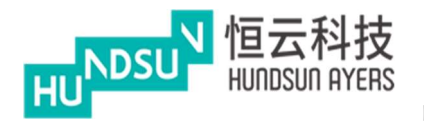

## 中港双面绣使用手册 v1.1.1

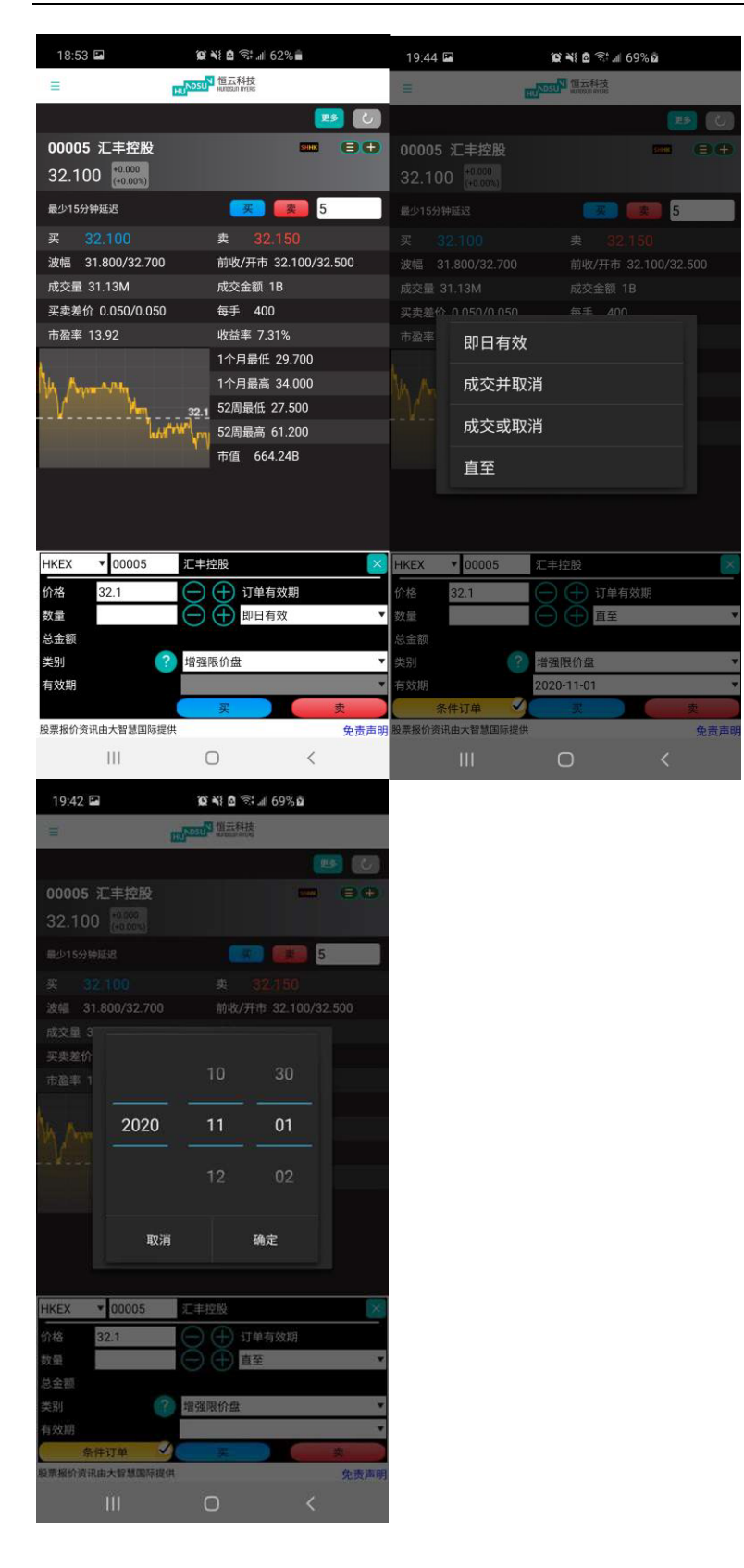

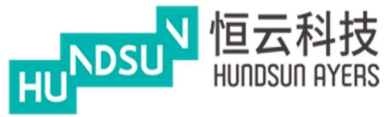

下面有一個黃色的(條件訂單),需要在左上角按...,然後設定,在條件訂單-啟用,回到買 入/賣出,按下條件訂單,就可以設定自己的送出條件,觸發價和止損/賺價。 ☑會顯示在條件按鈕。按下"買入/賣出"按鈕,然後在發出定單前檢查確認框。

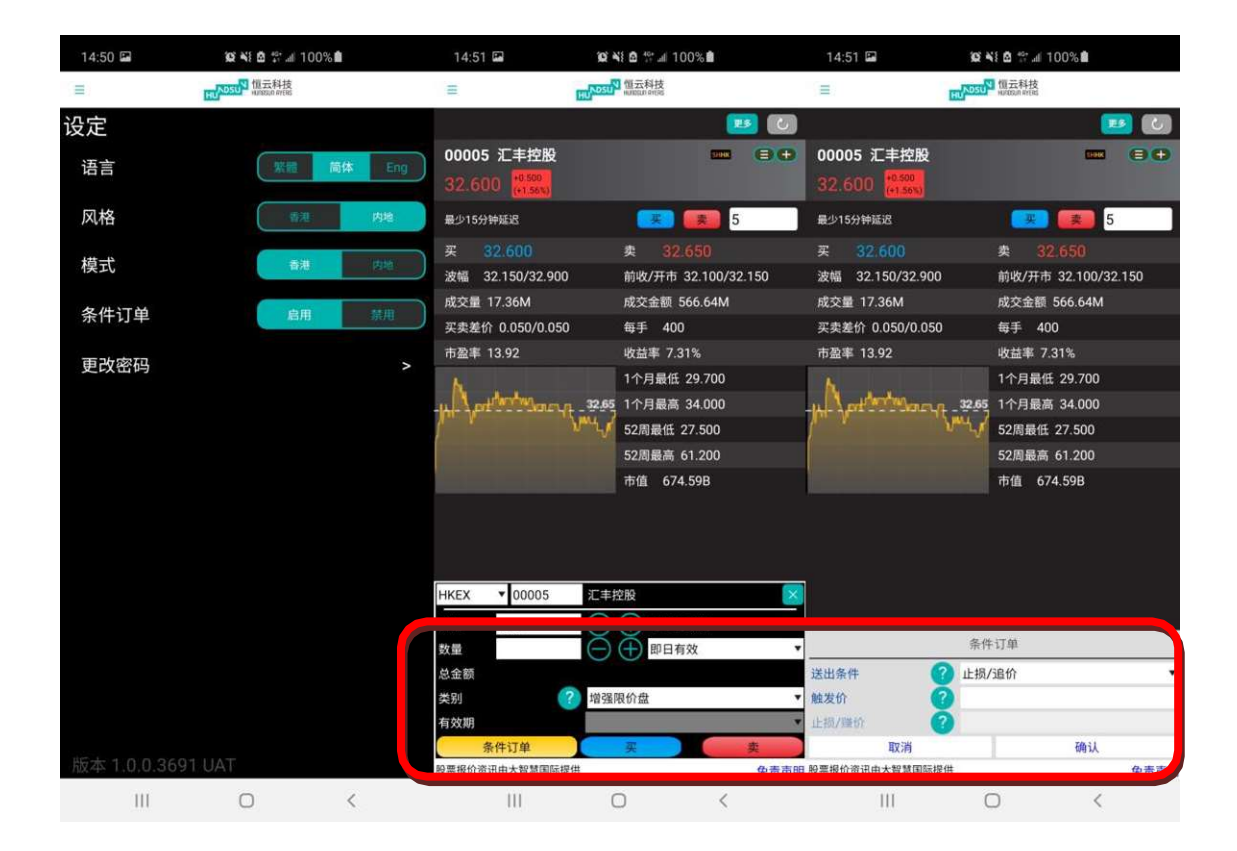

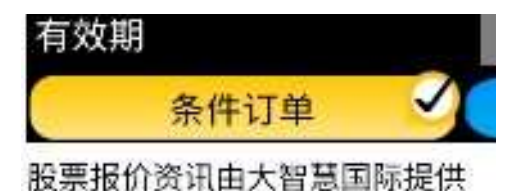

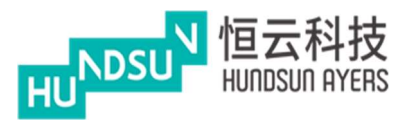

如果想看公司資料,按整查看公司資料,公司新聞,行業,派息記錄等.....

| 18:53 🖬                                            | 🙊 📲 🛱 🗟 🕯 💵 62% 🖬              | 19:54 🕲 🛎 🖬                                                      | 😰 💐 🗖 📚 📶 71% 🛍                       |
|----------------------------------------------------|--------------------------------|------------------------------------------------------------------|---------------------------------------|
| =                                                  | HUNDSUN 恒云科技                   | Ξ                                                                | ND5UN 但云科技                            |
|                                                    |                                |                                                                  | <b>B</b>                              |
| 00005 汇丰控股<br>32.100 <sup>+0.000</sup><br>(+0.005) |                                | 00005 汇丰控股           32.100 (*********************************** |                                       |
| 最少15分钟延迟                                           | <b>(</b> <u></u> <b>来) (</b>   | 最少15分钟延迟                                                         | <b>(</b> ) <b>5</b>                   |
| 买 32.100                                           | 卖 32.150                       |                                                                  |                                       |
| 波幅 31.800/32.700<br>成交量 31.13M                     | 前收/开市 32.100/32.500<br>成交金额 1B | <sup>波</sup><br>成 更多选择                                           | · · · · · · · · · · · · · · · · · · · |
| 买卖差价 0.050/0.050<br>市盈率 13.92                      | 每手 400<br>收益率 7.31%            | 平 公司资料                                                           |                                       |
| A Anna Arta                                        | 1个月最低 29.700<br>1个月最高 34.000   | 公司新闻                                                             |                                       |
| May .                                              | 32.1 52周最低 27.500              | 行业                                                               |                                       |
| 1.A                                                | 52周最高 61.200<br>市值 664.24B     | 派息纪录                                                             |                                       |
|                                                    |                                | 相关认股证                                                            |                                       |
|                                                    |                                | 相关牛熊证                                                            |                                       |
| HKEX <b>V</b> 00005                                | 汇丰控股                           | KEX T00005                                                       | 二 汇丰控股                                |
| 价格 32.1                                            | □ ⊕ 订单有效期                      | 价格 32.1                                                          | 订单有效期                                 |
| 数量                                                 | (─) (+) 即日有效                   | ▼数量                                                              | 即日有效                                  |
| 总金额                                                | HATER (A D                     | 总金额                                                              | 2 #29904                              |
| 尖别<br>右 <b>动</b> 期                                 | 增強限加益                          | ▼ <u></u> 契加<br>▼ 右效期                                            | " " "应证证 印 预                          |
| HXXNI                                              | <u>¥</u> ‡                     | 条件订单                                                             | · · · · · ·                           |
| 股票报价资讯由大智慧国际提                                      | 供                              | <b>也责声明</b> 股票报价资讯由大智慧国际                                         | 是供 免责声师                               |
| III                                                | 0 <                            | 111                                                              | 0 <                                   |

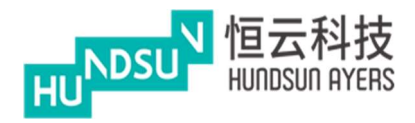

# 11 報價(香港介面模式)

從主頁面上,按下報價進入,上面可以(代號)輸入股票號碼,可以查看價格。

| 18:53 🖬                                | 10 NI 🙆 🗟 📶 62% 🖬                     |
|----------------------------------------|---------------------------------------|
| =                                      | HUNDSUN 恒云科技<br>HUNDSUN HICHGAN HICHG |
|                                        | U 📖                                   |
| 00005 汇丰控股<br>32.100 <sup>40.000</sup> |                                       |
| 最少15分钟延迟                               | <b>(</b> ) [3                         |
| 买 32,100                               | <b># 32.150</b>                       |
| 波幅 31.800/32.700                       | 前收/开市 32.100/32.500                   |
| 成交量 31.13M                             | 成交金額 1B                               |
| 买卖差价 0.050/0.050                       | 每手 400                                |
| 市盈率 13.92                              | 收益率 7.31%                             |
|                                        | 1个月最低 29.700                          |
| A Anna Anna                            | 1个月最高 34.000                          |
| · / · · · · · ·                        | 32.1 52周最低 27.500                     |
| 1.1.1                                  | 12月最高 61.200                          |
|                                        | 市值 664.24B                            |
|                                        |                                       |
| HKEX ¥ 00005                           | 汇丰控股                                  |
| 价格 32.1                                | 🕞 🕂 订单有效期                             |
| 数量                                     | 🕞 🕂 即日有效 🔹                            |
| 总金额                                    |                                       |
| 类别 ?                                   | 增强限价盘    ▼                            |
| 有效期                                    |                                       |
|                                        | · · · · · · · · · · · · · · · · · · · |
| 股票报价资讯由大智慧国际提供                         | 免责声明                                  |
| III                                    | 0 <                                   |

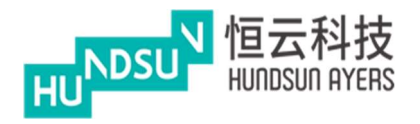

## 12 投資組合(香港介面模式)

總現金=淨現金餘額 可用現金=客戶現金 交易限額= 交易數量限制 已用限額=已購買的限額 可動用資金= 可購買資金 總貨值= 貨物的總價值 投資組合總值=投資組合總價值 可按揭貨值參考價=按揭貨值參考價

該組合是預設顯示港元等值。底部的現金餘額顯示多幣種。

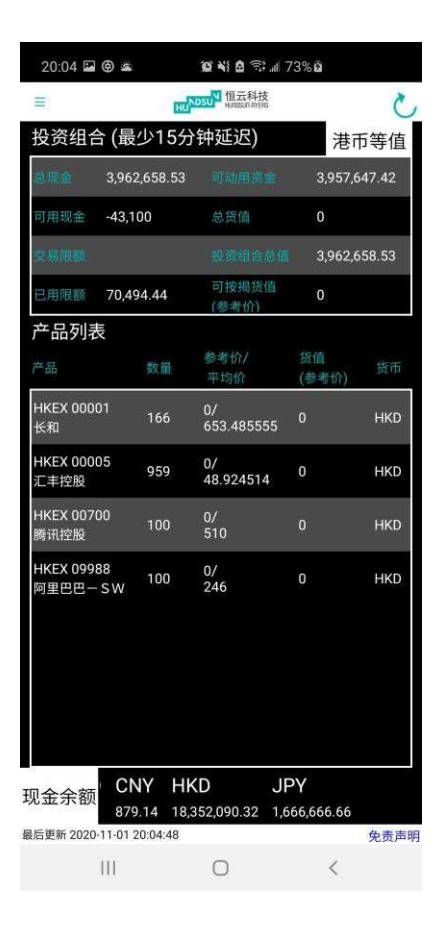

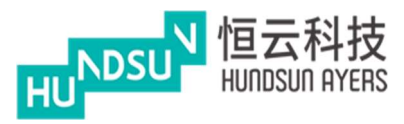

# 13 全部訂單 & 待成交訂單(香港介面模式)

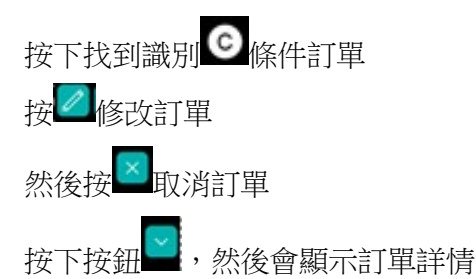

| 18:55 🖬                 | 😰 💐 🚨 🗟 🗐 🗃 62 | 2%                | 20:05   | a () a | 0 11 0 | ி பி 73% மி |          |
|-------------------------|----------------|-------------------|---------|--------|--------|-------------|----------|
| =                       | HUNDSUN 但云科技   |                   | )<br>() | 更可     | 收订单 ·  | 买入          |          |
| 全部订单                    |                | ▼全部订单             | 全部      |        | 26     | 9343        |          |
| 时间 🔻                    | 状态 🔻           | 买卖 ▼              | 3       |        | Н۴     | ΈX          |          |
| HKEX - 00700            | E E            | 3取消<br>成交 0 🖉 🗙 🔽 | HKEX    |        | 00     | 700         |          |
| 买入 100@HKD100           | C<br>待         | 成交 0              | 买入100   |        | тс     |             |          |
| HKEX - 00700            | E E            | 3取消<br>成交 0 🖉 🖂 🔽 | HKEX    |        |        | NCENT       | ×        |
| 买入 100@HKD100           |                | 成交 0              | 买入100菱  | 大量     | 800    | 6           |          |
| HKEX - 00700            | t<br>عاد       | 出邦队<br>成交 0 💋 🗙 🔽 | HKEX    |        | 50     |             | × v      |
| 买入 800@HKD50            | 待成了            | د 800<br>۲۴۳۲     | 买入 800  |        | 限      | 介盘          |          |
| HKEX - 00001            | 已月             | 式交 0 💋 🗙 🔽        | HKEX    | 下站左於胡  | en.    | ᄀᆂᄽ         | × ×      |
| 卖出 1@HKD1,002           | 待凡             | 成交 1              | 卖出1@    | 」早有双册  | 비겨     | コ19 XX      |          |
| HKEX - 00005            | er             | 成交 0 🖉 🗙 🔽        | HKEXT   |        | N      |             | $\times$ |
| 买入 4,000@HKD37.15       | 待成交            | 4,000             | 买入 4,0  |        |        |             |          |
|                         |                |                   |         |        |        |             |          |
|                         |                |                   |         |        |        |             |          |
|                         |                |                   |         |        |        |             |          |
|                         |                |                   |         |        |        |             |          |
|                         |                |                   |         |        |        |             |          |
|                         |                |                   |         |        |        |             |          |
|                         |                |                   |         |        |        |             |          |
|                         |                |                   |         |        |        |             |          |
|                         |                |                   |         |        |        |             |          |
|                         |                |                   |         |        |        |             |          |
|                         |                |                   |         |        |        |             |          |
|                         |                |                   |         |        |        |             |          |
|                         |                |                   |         | 取当     |        | 确i          |          |
| 最后更新 2020-11-01 18:55:0 | 05             | 免责声明              | 最后更新上   | 4X/H   |        | N4 614      | 免责声明     |
| 111                     | 0              | <                 |         | Ш      | 0      |             | <        |

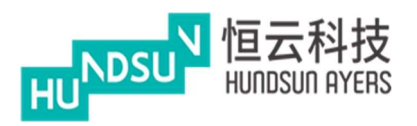

中港双面绣使用手册 v1.1.1

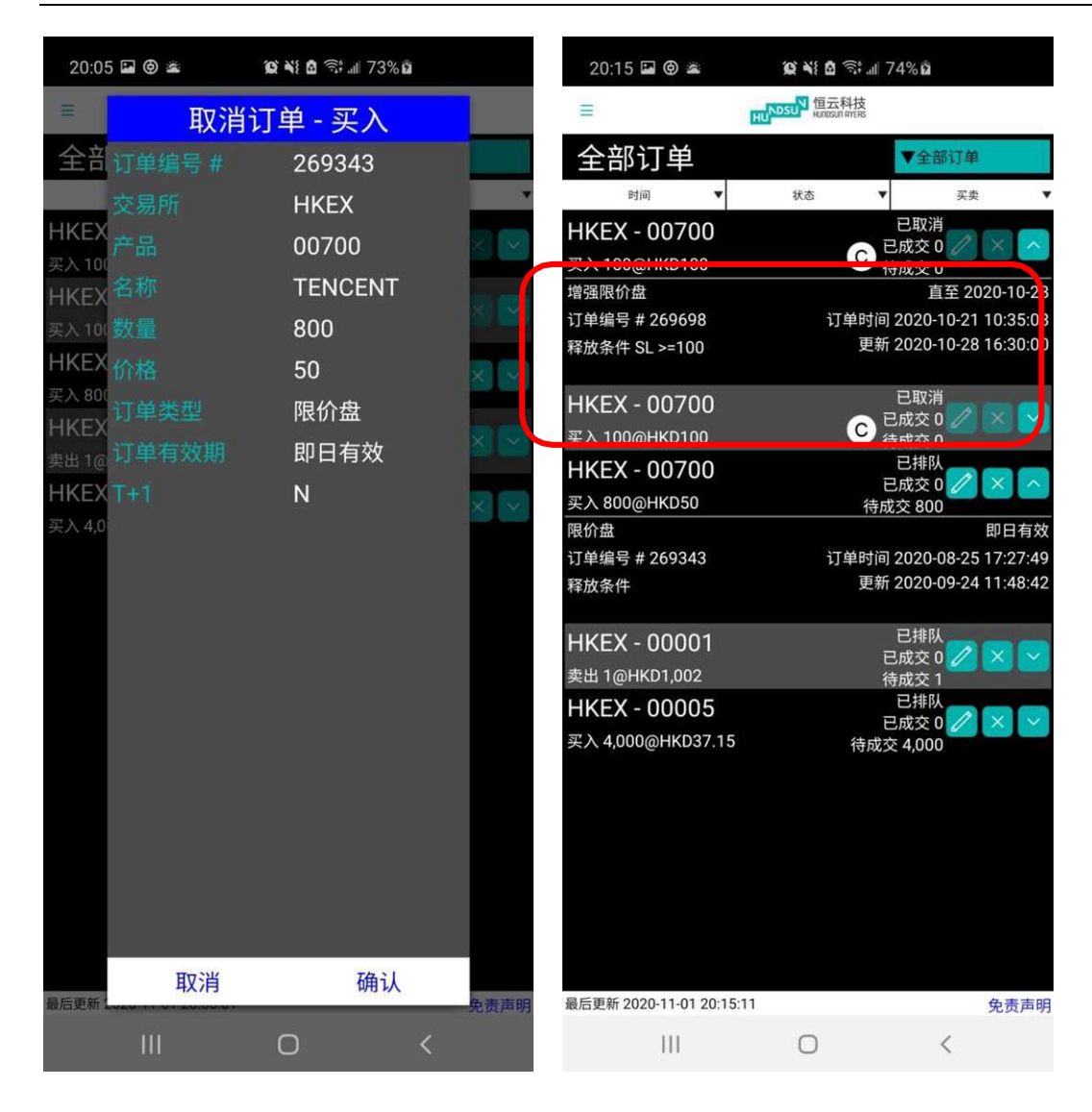

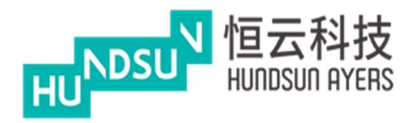

# 14 新股認購(香港介面模式)

從主頁面上,按下新股認購進入,顯示公開招股股票,按≥,看完免責聲明可以看到詳情.

| 18:55 🖬                                                                                                    | ŝ                                                  | 😧 📲 🛱 🗟 🖘 🖩 62%)                                                                                                    |                                                                                                    | 18:55 🖬                                                                                                    | (Q) %                                                                                                    | 🗖 🗟 치 61% 🛢                                                                                                    |
|----------------------------------------------------------------------------------------------------|----------------------------------------------------|----------------------------------------------------------------------------------------------------|----------------------------------------------------------------------------------------------------|----------------------------------------------------------------------------------------------------|----------------------------------------------------------------------------------------------------|----------------------------------------------------------------------------------------------------|
| =                                                                                                    | HUND                                               | 50 <sup>11</sup> 恒云科技<br>Hallosun avens                                                                                                    |                                                                                                    | 免责声明                                                                                                    |                                                                                                    |                                                                                                    |
| 现正公                                                                                                    | 开认购之I                                              | PO                                                                                                    |                                                                                                    |                                                                                                    |                                                                                                    |                                                                                                    |
| VULE ム     Comparison     Comparison     Com | ア・レッタン・レージン・ション・ション・ション・ション・ション・ション・ション・ション・ション・ショ | PO<br>20<br>00:00<br>00:00<br>00:00<br>00:00<br>00:00<br>00:00<br>00:00<br>日本時间 2020-10-<br>()<br>()<br>()<br>()<br>()<br>()<br>()<br>()<br>()<br>()<br>()<br>()<br>() | ×<br>Festing9988<br>贷款金额 0<br>总费用 100<br>29 10:13:10<br>test<br>-<br>金額 27,000<br>总费用 0<br>×<br>23 15:40:27 | <ul> <li>申请认此</li> <li>1. 阁下要求AU<br/>证券易所正券局所证券局所证券局所证券局所证确认例</li> <li>2. 阁程及管案款及。</li> <li>阁在湖道、路及</li> <li>1. 阁下及管款次。</li> <li>阁下4. 阁在湖阁</li> <li>3. 联如局3</li> <li>5. 阁下4. 日本</li> </ul> | yers证不同售工的售价。<br>这些公式的。<br>这些公式的。<br>这一句子。<br>这一句子。<br>一句子。<br>一句子<br>一句子<br>一句子<br>一句子<br>一句子<br>一句子<br>一句子<br>一句子 | 香港)有限公司(「Ayers<br>人身份就有关在香港联合<br>这所」)新上市及/或发<br>的申请。<br>明白所有载於有关招股章<br>网站之《新股认购》部分<br>发行的证券及认购该证券<br>同意受到该等条款及条件<br>下条件:<br>利益提出申请的人士必须<br>巷地址。<br>申请须以个别成员名义提<br>B过四名。<br>体,申请须经获正式授权<br>月其所属代表身份及盖上<br>公司印鉴。<br>国境外,并非美籍人士 |
|                                                                                                    |                                                    |                                                                                                    |                                                                                                    | (定)<br>人或E<br>外)<br>6. 除上ī                                                                                                    | 义见美国证券<br>自然人(合到<br>。<br>市规则批准务                                                                                                    | ∮法S规例),亦非中国法<br>δ格境内机构投资者除<br>▶,如阁下为下列人士概                                                                                                    |
| 最后更新 2020-                                                                                                    | 11-01 18:55:25                                     |                                                                                                    | 免责声明                                                                                                    | 不同意                                                                                                    |                                                                                                    | 同意                                                                                                    |
|                                                                                                    | 111                                                | 0                                                                                                    | <                                                                                                    | III                                                                                                    | 0                                                                                                    | <                                                                                                    |

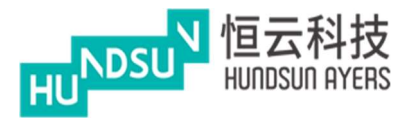

### 中港双面绣使用手册 v1.1.1

然後選擇應用數量和貸款百分比,再按申請.

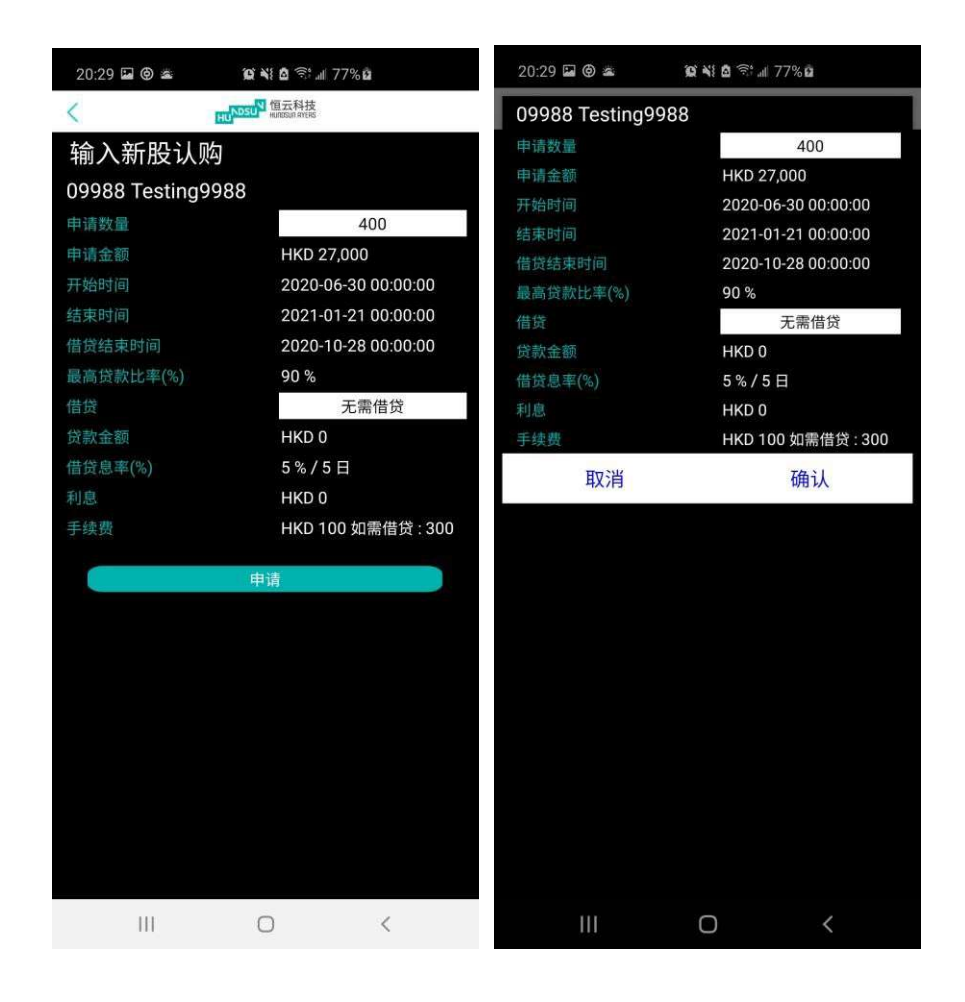

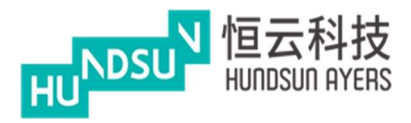

# 15 存款/提款(香港介面模式)

從主頁面上,按下存款/提款進入,按"貨幣"和"銀行帳戶"選擇銀行帳戶。

| 20:36 🖬 🕲 🛎    | 😰 📲 🖻 🗟 🗐 🖉 78%                | 9    | 20:36                                   | a (†) 🛎                                         | <b>)) 4) 1</b> 🗟 🗟 🗐 18%     | Ē        |
|----------------|--------------------------------|------|-----------------------------------------|-------------------------------------------------|------------------------------|----------|
| Ξ              | HUNDSUN 恒云科技<br>HUNDSUN artens |      | =                                       | HKD : NCE                                       | 3 1234567 <u>89</u>          |          |
| 存款             | ł.                             | 是款   | 存素                                      | HKD : Han<br>2101412- <sup>-</sup><br>HKD : OSC | ng Seng Bank<br>12124<br>CAR |          |
| 员币及银行户口<br>HKD | : NCB 123456789                |      | 英印入                                     | 11111111                                        | 111                          |          |
| 总数             |                                |      | 总数                                      | HKD : Cha                                       | in Tai Man HSI               | 3C —     |
| 存款方式<br>存款时间   |                                | 入数   | 存款7<br>存款B                              | HKD : Ηοι<br>111-222-3                          | ise Account<br>33            |          |
| 支票号码(如适用)      |                                |      | 支票制                                     | HKD : ad 1                                      | 1431243241                   |          |
| 收据影像           |                                |      | 收据影                                     | HKD : Cus<br>12341234                           | tomers                       |          |
|                | 选技                             | ¥    |                                         | HKD : 00-0                                      | 0000-000                     |          |
|                | 的                              | 余    |                                         | HKD : wils                                      | on 456                       |          |
|                |                                |      | 14-15 -                                 | HKD : Bria                                      | n Brian                      |          |
| 备注             |                                |      | 备注                                      | HKD : chu                                       | n 329524                     |          |
|                |                                |      |                                         | HKD : CITI<br>SAM1234                           | l Deposit<br>567890          |          |
|                |                                |      |                                         | HKD : D D                                       |                              |          |
|                |                                |      |                                         | HKD : DRA<br>12345678                           | AGON BANK<br>9               |          |
| 传送             | 显示                             | 存款记录 | 2 - 2 - 2 - 2 - 2 - 2 - 2 - 2 - 2 - 2 - | HKD : FUN                                       | IG fung                      | Famerica |
| 田恒云科技有限公司提供    | 0                              | 免责声明 | 田思云科技书                                  | III                                             | 0                            | 免责声      |
|                | U                              |      |                                         | III                                             | 0                            |          |

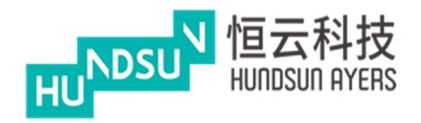

# 中港双面绣使用手册 v1.1.1

### 選擇存款方式和銀行存款時間。

| 20:36 🖬 🕲 🛎 | <b>10 xi 0</b> 🗟 4 10 78 | % 2   | 20:36 🖬     | ۵ 🛎  | <b>() \{ ()</b> | .ul 78% 🖻 |      |
|-------------|--------------------------|-------|-------------|------|-----------------|-----------|------|
| =           | NDSUN 恒云科技               |       |             |      | NDSUN 恒云科技      | i<br>s    |      |
| 存款          |                          | 提款    |             | 存款   |                 | 提款        |      |
| 存款通知        |                          |       | 存款通         | 通知   |                 |           |      |
| 货币及银行户口     |                          |       | 货币及银行       | 市泊口  |                 | _         |      |
| HKD :       | NCB 123456789            | )<br> | - N.C. 1945 | 2010 | 10              | 20        | _    |
| 尼数          | _                        | 入迷    | 息数<br>方動方式  | 2019 | 10              |           | _    |
| 存款时间        |                          | 738   | 存款时间        | 2020 | 11              | 01        |      |
| 支票号码(如适用)   |                          |       | 支票号码(       |      |                 |           |      |
| 收据》<br>入数   |                          |       | 收据影像        | 2021 | 12              | 02        |      |
| 存入支票        |                          |       |             |      |                 |           |      |
| 其他          |                          |       |             | 19   | 35              |           |      |
|             | ĺ                        |       |             | 20   | 36              |           |      |
| 备注          |                          |       | 备注          | 21   | 37              |           |      |
|             |                          |       |             |      | 确认              |           |      |
|             |                          |       |             |      |                 |           |      |
| 传送          | 显                        | 示存款记录 |             | 传送   |                 | 显示存款记录    | R    |
| 由恒云科技有限公司提供 |                          | 免责声明  | 由恒云科技有限     | 公司提供 |                 |           | 免责声明 |
|             | 0                        | <     |             |      | Ο               | <         |      |

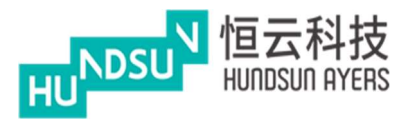

### **選擇上載收據方法.**您可以輸入交易的備註

| 20:36 🖬 🕲 🛎 | <b>说 ¥ @</b> 奈II 78% <b>D</b> | 20:36 🖬 🕲 🛎 | <b>© ¥{ 8</b> ≅;.⊪ 78% <b>0</b>           |
|-------------|-------------------------------|-------------|-------------------------------------------|
| =           | DSUP 恒云科技<br>HIDDODITIE       |             | JSU <sup>21</sup> 恒云科技<br>HEITOSUN INTERS |
| 存款          |                               | 存款          | 提款                                        |
| 存款通知        |                               | 存款通知        |                                           |
| 货币及银行户口     |                               | 货币及银行户口     |                                           |
| HKD : N     | CB 123456789                  | HKD : NO    | CB 123456789                              |
| 总数          |                               | 总数          |                                           |
| 存款方式        | 入数                            | 存款方式        | 入数                                        |
| 存款时间        | 2020-11-01 20:36              | 存款时间        |                                           |
| 支           | 1                             | 支票号码(如适用)   |                                           |
| ◎ 用処件以下刀法_  |                               | 收据影像        |                                           |
| 拍摄照片        |                               |             |                                           |
|             |                               |             | 选择                                        |
| 从相册中选择      |                               |             | 删除                                        |
| 取消          |                               |             |                                           |
| 备注          |                               | <b></b> 名注  |                                           |
|             |                               |             |                                           |
| 传送          | 显示存款记录                        | 传送          | 显示存款记录                                    |
|             |                               |             |                                           |
| 由恒云科技有限公司提供 | 免责声明                          | 由恒云科技有限公司提供 | 免责声明                                      |
| 111         | 0 <                           | 111         | 0 <                                       |

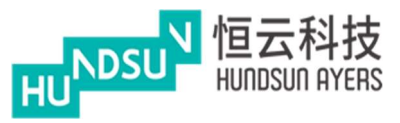

之後,您可以發送交易。成功的訊息方塊將被提示出來。 (請注意,在客戶收到 App 中的現金金額之前,存款命令將被 BROKER 批准。)

按顯示存款記錄查看存款記錄

| 20:37 🖬 🕲 🛎                                      | 😧 👬 🗖 🥽 л 78% 🗖        | 20:37 🖪 🖗 🛎                                                                 | <b>@ ¥ 8</b> 奈 加 78% <b>2</b>                                          |
|--------------------------------------------------|------------------------|-----------------------------------------------------------------------------|------------------------------------------------------------------------|
|                                                  | NDSU <sup>N</sup> 恒云科技 | <                                                                           | HUNDSUN 恒云科技<br>HUNDSUN AFFERS                                         |
| 存款                                               | 提款                     | 存款记录                                                                        |                                                                        |
| 存款通知<br><sup>货币及银行户口</sup>                       |                        | 编号 20201101203722-<br>存款 HKD 200<br>编号 202010121 <u>64642</u>               | 0000002724 处理中<br>存款日期 2020-11-01                                      |
| HKD                                              | : NCB 123456789        | 编号 202010121040434<br>存款 JPY 833333.33                                      | 存款日期 2020-10-12                                                        |
| 总数<br>存款方式<br>存款时间<br>支票号码(如适用)<br>收据影像<br>操作已完成 | 入数                     | 编号 20201012164543-<br>存款 HKD 1000<br>编号 20201012164043-<br>存款 JPY 833333.33 | 0000003527 已处理<br>存款日期 2020-10-12<br>0000002750 已处理<br>存款日期 2020-10-12 |
|                                                  | 确认                     |                                                                             |                                                                        |
| 备注                                               |                        |                                                                             |                                                                        |
| 传送                                               | 显示存款记录                 |                                                                             |                                                                        |
|                                                  |                        |                                                                             |                                                                        |
| 由恒云科技有限公司提供                                      | 免责声明                   | 最后更新 2020-11-01 20:37:                                                      | 30 免责声明                                                                |
| Ш                                                | 0 <                    | 111                                                                         | 0 <                                                                    |

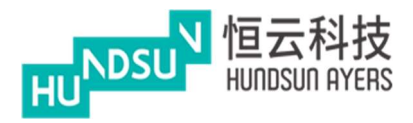

發送交易之前,選擇貨幣並在輸入金額。發送交易。成功的訊息方塊將被提示出來

| 20:46 🖬 🕲 🛎 | <b>9 41 8</b> 🖘 л 80% 🖬 | 20:46 🖬 🕲 🛎       | <b>10 41 8</b> 🖘 JI 80% <b>1</b>      |
|-------------|-------------------------|-------------------|---------------------------------------|
| E RU        | 557 恒云科技<br>Human Antos | нк                | D                                     |
| 存款          | 提款                      | AB                | 3                                     |
| 提款指示        |                         | 提款                |                                       |
| 货币          | HKD                     | <sub>货币</sub> ASI | D                                     |
| 总数<br>备注    |                         | 总数<br>备注          | \$                                    |
|             |                         | AU                | D                                     |
|             |                         | BRI               | )                                     |
|             |                         | CA                | D                                     |
|             |                         | CD                | R                                     |
|             |                         | сн                | F                                     |
|             |                         | CN                | Y                                     |
|             |                         | DD                | D                                     |
|             |                         | EUI               | ۲                                     |
|             |                         | GB                | Þ                                     |
|             |                         | GB                | ×                                     |
| 传送          | 显示提款记录                  | IDR               |                                       |
| 由恒云科技有限公司提供 | 免责声明                    | 由恒宏科技www.www      | ····································· |
| Ш           | 0 <                     | Ш                 | 0 <                                   |

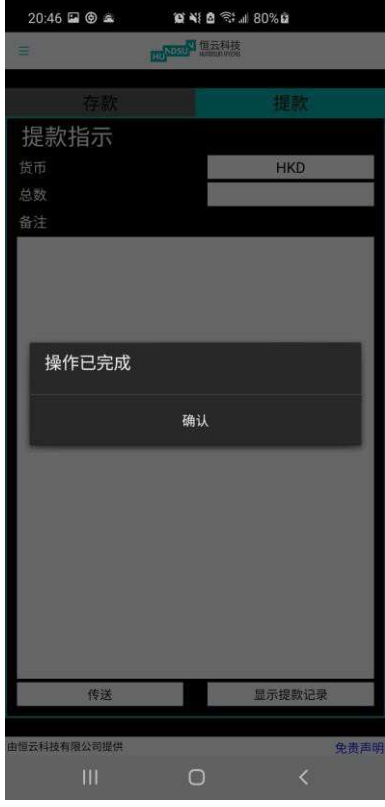

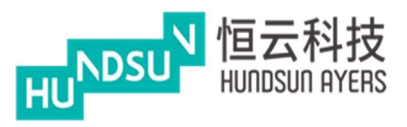

### 16 電子結單(香港介面模式)

為每日和每月報表産生視圖

按"日期"下載每日或每月月結單 App 將生成 PDF 格式的結單

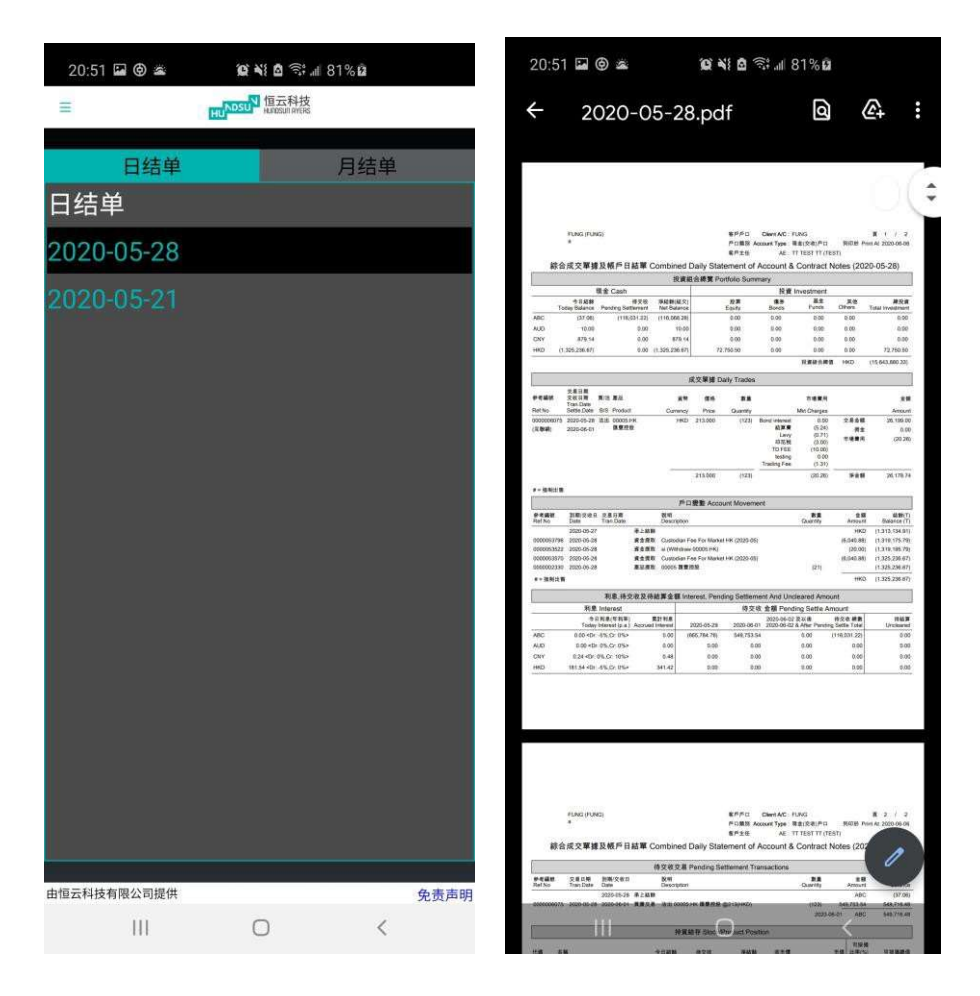

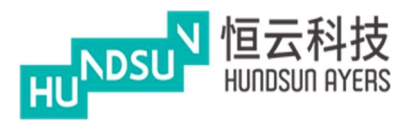

### 17 設定(香港介面模式)

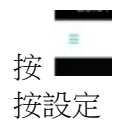

更改語言(簡體中文,繁體中文,英語)

更改風格(香港,内地) 香港:

||▲巨()県舟)

| 增長(綠色)          | 下降(紅色)        |
|-----------------|---------------|
| 00005 汇丰控股      | 00006 电能实业    |
| 32.700 (+1.87%) | 39 300 -0.550 |
| 最少15分钟延迟        | (-1.58%)      |

### 内地: 增長(紅色) 下降(綠色) 00006 电能实业 00005 汇丰控股

更改模式(港式,中國大陸)

允許條件訂單

更改密碼

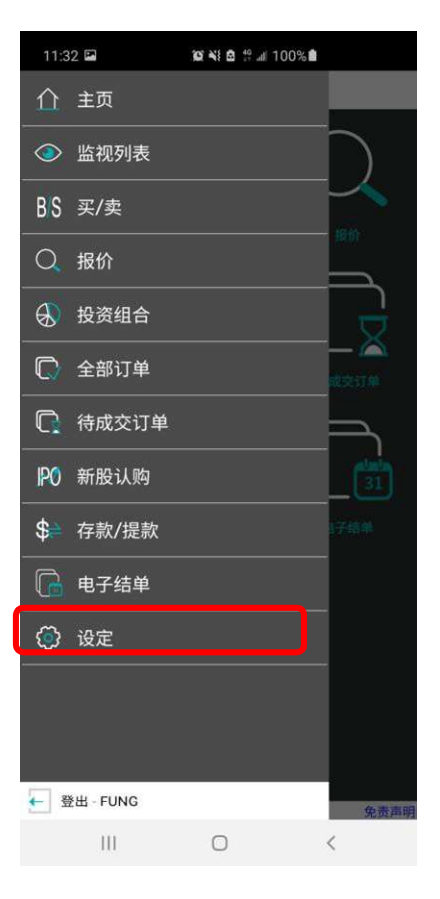

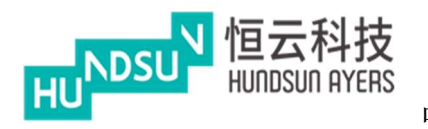

# 中港双面绣使用手册 v1.1.1

| 20:54 🖬 🕲           | 😰 ¥ 🙆 🕾 📶 81% 🖬                | 20:54 🖬 🕲 | <b>(c) = 1</b> (c) = 10 (c) = 10 (c |
|---------------------|--------------------------------|-----------|----------------------------------------------------------------------------------------------------|
|                     | HUNDSUN 恒云科技<br>Hundsun antins | <         | HUTESUI FIEIS                                                                                                    |
| 设定                  |                                | 更改密码      |                                                                                                    |
| 语言                  | 繁體 简体 Eng                      | 旧密码       |                                                                                                    |
| 风格                  | 香港内地                           | 新密码       |                                                                                                    |
| 模式                  | 香港内地                           | 确认新密码     |                                                                                                    |
| 条件订单                | <b>启用</b>                      |           | 更改                                                                                                    |
| 更改密码                | >                              |           |                                                                                                    |
|                     |                                |           |                                                                                                    |
|                     |                                |           |                                                                                                    |
|                     |                                |           |                                                                                                    |
|                     |                                |           |                                                                                                    |
|                     |                                |           |                                                                                                    |
|                     |                                |           |                                                                                                    |
|                     |                                |           |                                                                                                    |
|                     |                                |           |                                                                                                    |
| 版本 1.0.0.369<br>III | O <                            | 111       | 0 <                                                                                                    |